TỔNG CỤC THUẾ

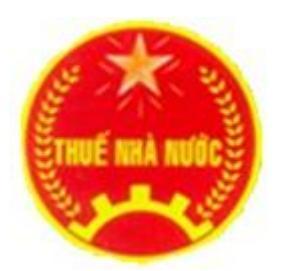

## TÀI LIỆU Hướng dẫn sử dụng ứng dụng Khai thuế qua mạng

## Mục lục

| I.        | Các từ viết tắt                                | 3  |
|-----------|------------------------------------------------|----|
| II.       | Hướng dẫn sử dụng các chức năng                | 3  |
| 1         | . Đăng nhập                                    | 3  |
| 2         | . Tài khoản                                    | 5  |
|           | a. Đổi mật khẩu                                | 5  |
|           | b. Đăng ký loại tờ khai nộp qua mạng           | 6  |
|           | c. Thay đổi thông tin                          | 8  |
|           | d. Đăng ký ngừng sử dụng dịch vụ               | 9  |
| 3         | . Nộp tờ khai                                  | 10 |
|           | a. Tạo tờ khai điện tử                         | 10 |
|           | b. Ký điện tử offline, gửi tờ khai             | 15 |
|           | c. Ký điện tử online, gửi tờ khai              | 18 |
|           | d. Gửi tờ khai đính kèm bảng kê Excel          | 22 |
|           | e. Trình ký                                    | 25 |
| 4         | . Kê khai trực tuyến                           | 28 |
| 5         | . Tra cứu                                      | 30 |
|           | a. Tra cứu tờ khai                             |    |
|           | b. Tra cứu thông báo                           | 34 |
| 6         | . Trợ giúp                                     | 35 |
| III.      | Các bước thực hiện của NNT                     | 38 |
| IV.       | Những lưu ý                                    | 38 |
| <b>V.</b> | Liên hệ hỗ trợ NNT                             | 40 |
| VI. I     | Phần mềm HTKK và cài đặt các công cụ liên quan | 41 |

## I. Các từ viết tắt

- KTQM: Khai thuế qua mạng
- TCT: Tổng cục Thuế.
- CQT: Cơ quan thuế.
- CBT: Cán bộ thuế.
- NNT: Người nộp thuế.

## II. Hướng dẫn sử dụng các chức năng

## 1. Đăng nhập

- NNT gửi đơn đăng ký sử dụng dịch vụ theo mẫu:

|                       | CỘNG HOÀ XÃ HỘI CHỦ NGHĨA VIỆT NAM<br>Độc lập- Tự đọ- Hanh phúc                                                                                                    |
|-----------------------|----------------------------------------------------------------------------------------------------|
|                       |                                                                                                    |
|                       |                                                                                                    |
|                       | TỜ KHAI                                                                                                    |
|                       | Đăng ký nộp hô sơ khai thuê qua mạng Internet                                                                                                    |
|                       | Kính gửi: Cơ quan thuế                                                                                                    |
|                       | Tên người nộp thuế:                                                                                                    |
|                       | Mã số thuế:                                                                                                    |
| sơ kh<br>được<br>sau: | Qua xem xét và nhận thấy cơ sở chúng tôi có đủ các điều kiện nộp hồ<br>ai thuế qua mạng Internet, cơ sở chúng tôi đăng ký với cơ quan thuế<br>áp dụng phương pháp nộp tờ khai thuế qua mạng Internet, cụ thể như |
|                       | <ol> <li>Thời gian đề nghị được áp dụng: kể từ ngày tháng năm</li> </ol>                                                                                                    |
| sau:                  | <ol> <li>Thông tin liên quan đến giao dịch điện từ của cơ sở chúng tôi nhu</li> </ol>                                                                                                    |
|                       | Số seria chứng thư số :                                                                                                    |
|                       | Tên tỗ chức chứng thực chữ kỹ số công cộng:                                                                                                    |
|                       | Địa chỉ thư điện tử:                                                                                                    |
| đúng                  | Chúng tôi xin cam kết thực hiện tính thuế, khai thuế và nộp thuế theo<br>quy định của Luật Quản lý thuế và các pháp luật thuế có liên quan./.                                                                    |
|                       | NGƯỜI NỘP THUẾ hoặc                                                                                                    |
|                       | ĐẠI DIỆN HỢP PHÁP CỦA NGƯỜI NỘP THUẾ                                                                                                    |
|                       | Ký, ghi rõ họ tên, chức vụ và đóng dấu (nếu có)                                                                                                    |

 Sau khi được CQT chấp nhận, NNT nhận được thông báo cấp tài khoản dịch vụ theo mẫu:

| Thong bao cap | tai khoan su dung | he thong nop | ho so thue gua mang |
|---------------|-------------------|--------------|---------------------|
|               | ,                 |              |                     |

TÓNG CỤC THUẾ

CỘNG HÒA XÃ HỘI CHỦ NGHĨA VIỆT NAM Độc lập-Tự do-Hạnh phúc

Số: 7/82009/TB-iHTKK

Ngày 7 tháng 8 năm 2009

#### THÔNG BÁO V/v: Cấp tài khoản sử dụng hệ thống nộp hồ sơ thuế qua mạng

Kinh gửi: Công ty cổ phần CNTT Đông Nam Á Mã số Thuế: 0102454468

Ngày 07/08/2009, đơn vị đã được cơ quan Thuế cấp tải khoản sử dụng hệ thống nộp hồ sơ khai thuế qua mạng với các thông tin tải khoản như sau

Ðinh danh: 0102454468 Mật khẩu: ybXsDxr7

Để sử dụng dịch vụ đơn vị truy cập theo đường dẫn: http://kekhaithue.gdt.gov.vn

<u>Ghi chú:</u> Thông bảo này được giải tự động từ hệ thống nhận tờ khai qua mạng của Cơ quan Thuế

 NNT vào trang Web: <u>http://kekhaithue.gdt.gov.vn</u>, sau đó Click chuột vào nút đăng nhập:

| Đăng nhập hệ thống                                                                                             |   |
|----------------------------------------------------------------------------------------------------|---|
| Định danh 📗                                                                                                    | I |
| Mật khẩu                                                                                                    | I |
| Đăng nhập         Đăng nhập         đăng nhập hợp lệ         Bấm nút Đăng         Nhập để vào hệ         thống |   |

NNT nhập định danh và mật khẩu theo thông báo cấp tài khoản dịch vụ:

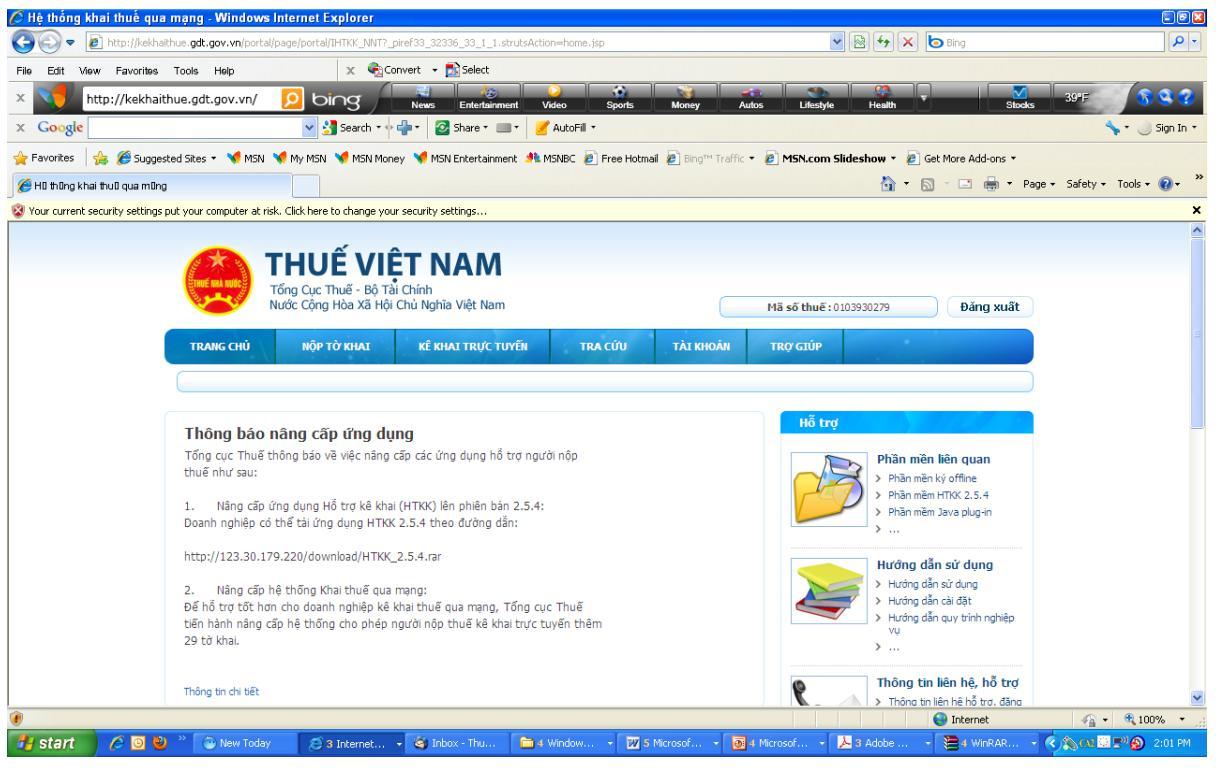

- 2. Tài khoản
- a. Đổi mật khẩu
- NNT vào chức năng "Tài khoản\Đổi mật khẩu":

| TRANG CHỦ                                                         | NỘP TỜ KHAI                                                               | KÊ KHAI TRỰC TUYẾN                                                     | ΤΡΑ ΟΥ                        | TÀI KHOẢN |
|-------------------------------------------------------------------|---------------------------------------------------------------------------|------------------------------------------------------------------------|-------------------------------|-----------|
| Đảng ký tờ kha                                                    | i 🝳 Thay đốì thông t                                                      | tin 👂 Đối mật khẩu 🔹 Ng                                                | ừng dịch vụ                   |           |
| Đối mật khẩu                                                      |                                                                           |                                                                        |                               |           |
| De nghị nhập<br>bạn không nhập<br>ứ nhất 6 ký tự t<br>Mật khẩu cũ | mật khấu cũ, mật khá<br>n sai mật khấu mới. Mậ<br>và có ít nhất một ký tụ | 'u mới. Nhắc lại mật khấu mới<br>t khấu phân biệt chữ hoa chủ<br>r số. | để chắc chắn<br>ĩ thường, dài |           |
| Mật khẩu mới                                                      |                                                                           |                                                                        |                               |           |
| Nhắc lại mật kh                                                   | ลึน                                                                       |                                                                        |                               |           |
|                                                                   | Cập nhật                                                                  |                                                                        |                               |           |
|                                                                   | Cập nhật                                                                  |                                                                        |                               |           |

- Nhập mật khẩu cũ, mật khẩu mới, nhắc lại mật khẩu mới, sau đó nhấn "Cập nhật" để cập nhật thay đổi mật khẩu.
   Lưu ý: NNT không bật bộ gõ tiếng việt khi thay đổi mật khẩu.
- b. Đăng ký loại tờ khai nộp qua mạng
- NNT vào chức năng "Tài khoản\Đăng ký tờ khai":

| TRAN   | NG CHỦ NỘP TỜ KHAI KẾ KHAI TRỰC TUYẾN                       | ΤRΑ CỨU     | TÀI KHOẢN        | TRợ GIÚP       |              |      |
|--------|-------------------------------------------------------------|-------------|------------------|----------------|--------------|------|
| • Đải  | ng ký tở khai 🔹 Thay đổi thông tin 🔹 Đổi mật khẩu 🔹 Ngừng d | lịch vụ     |                  |                |              |      |
| Đăng   | g ký tờ khai thuế nộp qua mạng                              |             |                  |                |              |      |
| जा     | Tở khai                                                     |             | Loại kỳ          | kê khai        | Kỳ bắt đầu   | Chọn |
| THUẾ G | GIÁ TRỊ GIA TĂNG                                            | Constant of |                  |                |              |      |
| 1      | Tở khai quyết toán GTGT trực tiếp trên GTGT (04/GTGT)       | Nhập        | kỳ bắt           | ~              | 2010         |      |
| 2      | Tở khai GTGT trực tiếp trên doanh thu (05/GTGT)             | đầu         | nộp tờ<br>Thuế   | Vần phát sin 💌 | 25/09/2010   |      |
| 3      | Tở khai GTGT tạm nộp trên doanh thu (06/GTGT)               | KIIA        | Thue             | Tam sin 💌      | 25/09/2010   |      |
| THUẾT  | HU NHẬP DOANH NGHIỆP                                        |             |                  |                |              |      |
| 4      | Tờ khai thuế TNDN tạm tính (0 1A/TNDN)                      |             | Kê khai theo quy | i 💌            | Q1 2010      |      |
| 5      | Tở khai thuế TNDN tạm tỉnh (01B/TNDN)                       |             | Kê khai theo quy | i 💌            | 01 2010      |      |
| 6      | Tở khai thuế TNDN khẩu trừ HHDL (05/TNDN)                   |             | Kê khai the the  | ISD chon       | các tờ       |      |
| THUET  | HU NHẬP CÁ NHÂN                                             |             | 1                |                |              |      |
| 7      | Tở khai quyết toán 04/TNCN (dùng QT cho năm 2008)           |             | Kê khai t        | nal dang k     | ty nộp<br>ng |      |
| 8      | TK - TNCN mẫu 07/KK-TNCN theo tháng (Cá nhân tự khai)       |             | Kê khai theo tha | ng M           | 2010         |      |
| 9      | Tờ khai khấu trừ thuế thu nhập cá nhân-Mẫu 04/KK-TNCN       |             | Kê khai theo thá | ng 💌           | 1 💌 2010     |      |
| 10     | Tở khai quyết toán thuế thu nhập cá nhân (05/KK-TNCN)       |             | Kê khai theo năi | n 💌            | 2010         |      |

 NNT chọn các tờ khai cần đăng ký và kỳ bắt đầu kê khai, sau đó nhấn "Tiếp tục":

| TRANG                                | S CHỦ NỘP TỜ KHAI                                                                                                  | KÊ KHAI TRỰC TUYẾN                                                    | TRA CỨU                                            | TÀI KHOÁN                       | ΤRỢ GIÚP        |            |  |  |  |
|--------------------------------------|----------------------------------------------------------------------------------------------------|-----------------------------------------------------------------------|----------------------------------------------------|---------------------------------|-----------------|------------|--|--|--|
| • Đăn                                | <ul> <li>Đăng ký tờ khai</li> <li>O Thay đổi thông tin</li> <li>O Đối mật khẩu</li> <li>O Ngừng dịch vụ</li> </ul> |                                                                       |                                                    |                                 |                 |            |  |  |  |
| Danh                                 | sách tờ khai vừa chọn đăr                                                                                          | ng ký                                                                 |                                                    |                                 |                 |            |  |  |  |
| sπ                                   |                                                                                                    | Loại tờ khai                                                          |                                                    |                                 | Loại kỳ kê khai | Kỳ bắt đầu |  |  |  |
| THUẾ TH                              | IU NHẬP DOANH NGHIỆP                                                                                               |                                                                       |                                                    |                                 |                 |            |  |  |  |
| 1                                    | Tờ khai quyết toán thuế TNDN                                                                                       |                                                                       |                                                    | Kê khai                         | theo năm        | 2010       |  |  |  |
| 2                                    | Tờ khai thuế TNDN tạm tính (01A/TN                                                                                 | IDN)                                                                  |                                                    | Kê khai                         | theo quý        | Q1/2010    |  |  |  |
| *Đề nghị<br>Sau khi đã<br>tờ khai qu | kiếm tra lại thông tin đăng ký tờ khai<br>lã nhấn nút "Chấp nhận" thì các thông<br>va mạng từ kỳ bạn đã đăng ký.   | trước khi xác nhận. Nếu cần thay<br>tin đăng ký tờ khai không thể sứa | đối thông tin xin nhấn n<br>lại được về sau, bạn d | út "Chọn lại".<br>hi có thể nập |                 |            |  |  |  |
| Chấ                                  | ín nhân Chon lại                                                                                                   | 7                                                                     |                                                    |                                 |                 |            |  |  |  |
| Chấ                                  | íp nhận Chọn lại                                                                                                   |                                                                       |                                                    |                                 |                 |            |  |  |  |

- Nhấn "Chọn lại" để chọn lại các tờ khai.

- Nhấn "Chấp nhận" để hoàn thành việc đăng ký:

| π     | Tờ khai                                           | Loại kỳ kê khai    | Kỳ bắt đầu |
|-------|---------------------------------------------------|--------------------|------------|
| HUÊ G | IÁ TRỊ GIA TĂNG                                   |                    |            |
| 1     | Tờ khai GTGT khấu trừ (01/GTGT)                   | Kê khai theo tháng | 01/2010    |
| 2     | Tờ khai thuế GTGT danh cho dự án đầu tư (02/GTGT) |                    | Q1/2010    |
| 3     | Tờ khai GTGT trực tiếp trên GTGT (03/GTGT)        |                    | 12/02/2010 |
| HUÊ T | HU NHẬP DOANH NGHIỆP                              |                    |            |
| 4     | Tờ khai quyết toán thuế TNDN                      | Kê khai theo năm   | 2010       |

 Sau khi đăng ký các tờ khai gửi qua mạng, NNT sẽ nhân được mail thông báo xác nhận các thông tin về đăng ký nộp hồ sơ khai thuế của NNT. Mail thông báo này có đính kèm file thông báo định dạng PDF và có chữ ký số của TCT:

|                                                                                                    | THONG BAO XAC NHẠN THONG TIN NO<br>THUẾ QUA MẠNG INTERNET CI                                                                    | QP HO SƠ K<br>ỦA NNT           | HAI                                  |  |  |  |  |  |  |
|----------------------------------------------------------------------------------------------------|----------------------------------------------------------------------------------------------------|--------------------------------|--------------------------------------|--|--|--|--|--|--|
| <b>Kính gửi:</b> Công ty cổ phần CNTT Đông Nam Á<br>Mã số Thuế: 0102454468<br><b>Danh sách tờ</b><br>khai đã đăng ký |                                                                                                    |                                |                                      |  |  |  |  |  |  |
| Ngày<br>mạng                                                                                                    | 07/08/2009, cơ quan Thuế xác nhận các thông tin về việc<br>của đơn vị, gồm có:                                                  | đă nộ                          | p qua mạng                           |  |  |  |  |  |  |
| STT                                                                                                    | Loại tờ khai                                                                                                    | Kỳ bắt đầu                     |                                      |  |  |  |  |  |  |
| Thuế                                                                                                    | giá trị gia tăng                                                                                                    |                                |                                      |  |  |  |  |  |  |
| 1                                                                                                    | Tờ khai thuế GTGT danh cho dự án đầu tư (02/GTGT)                                                                               | 7/2009                         |                                      |  |  |  |  |  |  |
| 2                                                                                                    | Tờ khai GTGT trực tiếp (03/GTGT)                                                                                                | 7/2009                         |                                      |  |  |  |  |  |  |
| 3                                                                                                    | Tờ khai quyết toán GTGT trực tiếp (04/GTGT)                                                                                     | 2009                           |                                      |  |  |  |  |  |  |
| Thuế                                                                                                    | thu nhập doanh nghiệp                                                                                                    |                                |                                      |  |  |  |  |  |  |
| 4                                                                                                    | Tờ khai quyết toán thuế TNDN                                                                                                    | 2009                           |                                      |  |  |  |  |  |  |
| 5                                                                                                    | 5 Tờ khai thuế TNDN tạm tính (01A/TNDN) Q3/2009                                                                                 |                                |                                      |  |  |  |  |  |  |
| Để sử<br><u>Ghi cl</u><br>Thuế                                                                                       | dụng dịch vụ đon vị truy cập theo đường dẫn: <u>http://ke</u><br>h <u>ứ:</u> Thông báo này được gửi tự động từ hệ thống nhận tờ | khaithue.gdt.g<br>khai qua mại | <mark>ov.vn</mark><br>1g của Cơ quan |  |  |  |  |  |  |

- NNT chỉ được đăng ký thêm loại tờ khai gửi qua mạng, không được phép thay đổi ký bắt đầu nộp tờ khai thuế qua mạng hoặc xóa bỏ đăng ký 1 tờ khai thuế. Khi có thông tin cần thay đổi, NNT liên hệ với CQT quản lý để được hỗ trợ.
- c. Thay đổi thông tin
- NNT vào chức năng "Tài khoản\Thay đổi thông tin" để thay đổi thông tin về hòm thư điện tử và số điện thoại liên hệ:

| TRANG CHỦ                          | NỘP TỜ KHAI           | KÊ KHAI TRỰC TUYẾN      | TRA CỨU     |
|------------------------------------|-----------------------|-------------------------|-------------|
| <ul> <li>Đăng ký tờ kha</li> </ul> | ii 👂 Thay đổi thông t | tin 🝳 Đối mật khẩu 🔍 Ng | ừng dịch vụ |
| Thay đổi thôn                      | g tin người nộp th    | uế                      |             |
| Điện thoại                         | 0643763               |                         |             |
| Thư điện tử                        | hoplt@seatech         | it.com.vn               |             |
|                                    | Cập nhật              |                         |             |
|                                    |                       |                         |             |

- NNT nhập lại số điện thoại, địa chỉ hòm thư điện tử sau đó nhấn "Cập nhật".
- d. Đăng ký ngừng sử dụng dịch vụ
- NNT vào chức năng "Tài khoản\Ngừng dịch vụ":

| TRANG CHỦ                             | NỘP TỜ KHAI                                                                           | KÊ KHAI TRỰC TUYẾN                                    | TRA CỨU               | TÀI KHOẢN         | ΤRỢ GIÚP |
|---------------------------------------|---------------------------------------------------------------------------------------|-------------------------------------------------------|-----------------------|-------------------|----------|
| <ul> <li>Đăng ký tờ ki</li> </ul>     | hai 🔹 Thay đổi thông                                                                  | tin 🔹 Đối mật khẩu 🕨 Ng                               | gừng dịch vụ          |                   |          |
| Đăng <mark>ký</mark> ngừ              | ng dịch vụ nộp hồ s                                                                   | sơ thuế qua mạng                                      |                       |                   |          |
| Lý do ngừng<br>vụ<br>O<br>O<br>O<br>O | dịch<br>Đường truyền mạng th<br>Thời gian giả<br>Dịch vụ không đáp ứng<br>Lý do khác: | ông tau<br>ng ừn<br>na thuế quả lầu<br>g được yêu cầu | ọn lý do<br>g dịch vụ |                   |          |
|                                       | Đặng ký                                                                               |                                                       | Thực hiệ<br>ký ngừng  | n đăng<br>dịch vụ |          |

 NNT nhập lý do ngừng và nhấn "Đăng ký ngừng". NNT sẽ nhận được mail thông báo:

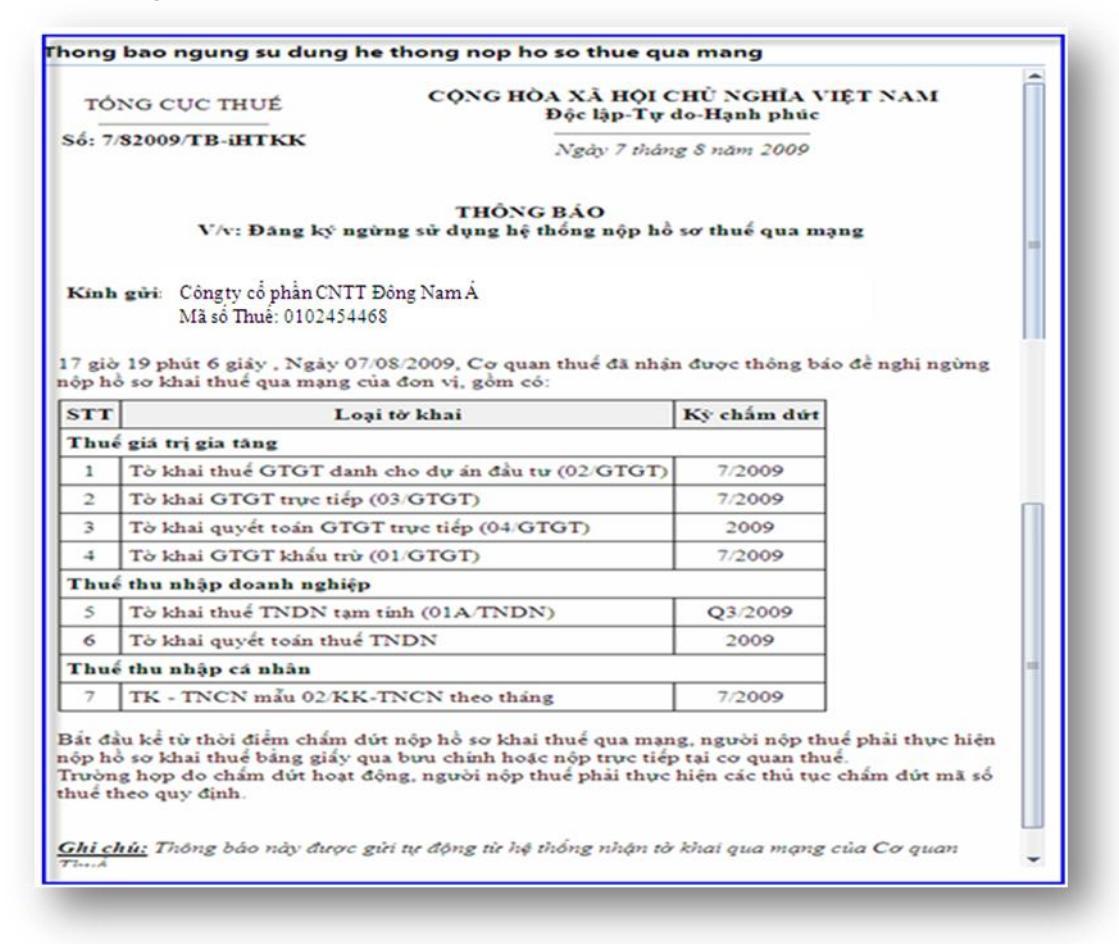

- Sau khi đăng ký ngừng sử dụng dịch vụ, NNT sẽ không đăng nhập được vào ứng dụng.
- NNT muốn đẳng ký sử dụng lại dịch vụ sẽ phải thực hiện các bước đăng ký như đăng ký mới.

#### 3. Nộp tờ khai

- a. <u>Tạo tờ khai điện tử</u>
- Tạo tờ khai trên ứng dụng HTKK:
- NNT sử dụng ứng dụng HTKK theo phiên bản mới nhất hoặc phiên bản đáp ứng mẫu tờ khai mới nhất đối với tờ khai mà NNT cần khai theo quy định.
- NNT vào ứng dụng HTKK, chọn tờ khai cần khai và khai thuế theo các chỉ tiêu trên tờ khai.

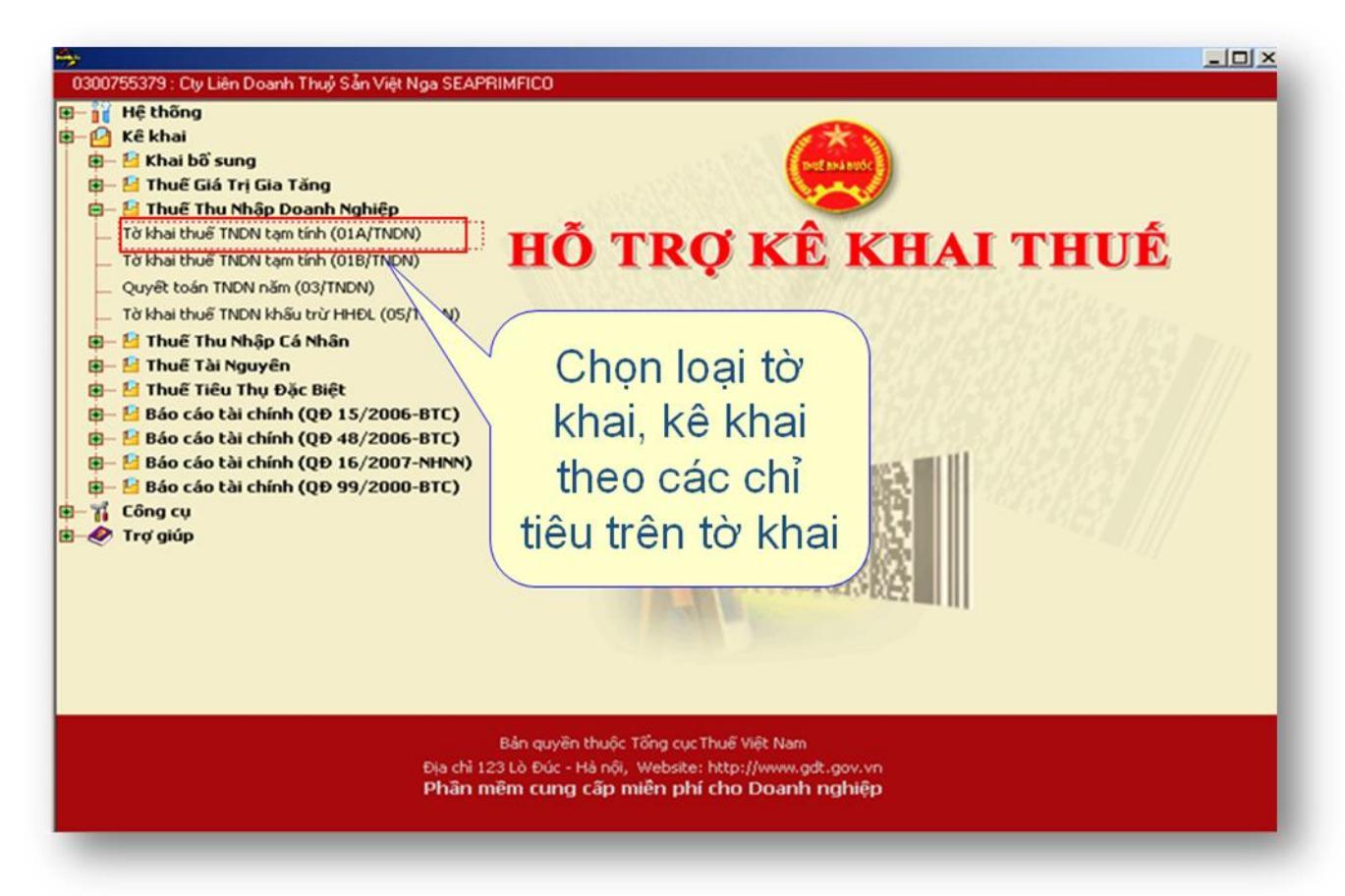

- Kết xuất tờ khai điện tử bao gồm cả bảng kê:
- Áp dụng cho các tờ khai trên ứng dụng HTKK (trừ tờ khai quyết toán thuế TNCN) và không chứa các bảng kê lớn (01-1/GTGT, 01-2/GTGT, 01-1/TTĐB, 01-2/TTĐB).
- NNT sau khi khai các chỉ tiêu trên tờ khai, nhấn nút "In" để kết xuất ra tờ khai điện tử:

| 1300755379 : Cty                                       | Liên Doanh Thuỷ Sẵn Việt Nga SEAPRIMFICO                                                                                                    |    |
|--------------------------------------------------------|----------------------------------------------------------------------------------------------------|----|
| Nhập tờ khai<br>Mã số l<br>Người i                     | (Mẫu số OLA/TNDN)<br>(Dành cho người nộp thuế khai theo thu nhập thực tế phát sinh)<br>Kỳ tính thuế: Quý 3 năm 2009<br>huế: 0102454468<br>ộp thuế: Công ty cổ phần CNTT Đông Nam Á<br>Chọn máy in                                                                                                    |    |
| 511<br>2<br>3<br>4<br>5<br>6<br>7<br>8<br>9<br>9<br>10 | Chi tiểu       ảo CutePDF         Doanh thu thực tế phát sinh trong kỳ       [10]       ảo CutePDF         Chi phí thực tế       In từ khai       Writer         Lợi nhuận pt       Chọn máy in       CutePDF Writer       0         Điều chính tăn       Số bản in       1       0         Điều chính giải       Số bản in       1       0         Lố được chuyết       Trang in       0       0         Kết xuất tệp       Im       [18]       Nhấn nút In         Ing kỳ ([19]=[16]µ(17]-[18])       [19]       Rết xuất tờ |    |
| 6T (H 4 ) )                                            | Người ký: jeưe<br>Ngày ký: 01/07/2009 khai điện tử<br>Ngày ký: 01/07/2009 khai điện tử<br>Ihêm phụ lục Nbập lại <u>B</u> hi In Xóa <u>K</u> ết xuất Độ                                                                                                    | 22 |

- NNT chọn máy in ảo "CutePDF Writer" sau đó nhấn nút "In":

| 00755379 : Cty Liên Do                                                                                             | anh Thuý Sản Việt Nga SEAPRIMFICO                                                                                                    | _0  |
|----------------------------------------------------------------------------------------------------|----------------------------------------------------------------------------------------------------|-----|
| hập tờ khai                                                                                                    |                                                                                                    |     |
| Mã số thuế:<br>Người nộp thu                                                                                       | (Mẫu số OIA/TNDN)<br>(Dành cho người nộp thuế khai theo thu nhập thực tế phát sinh)<br>Kỳ tính thuế: Quý 3 năm 2009<br>Save As<br>Save in: ☐ TNDN |     |
| STT<br>1 Doanh<br>2 Chi ph<br>3 Lợi nh<br>4 Điều c<br>5 Điều c<br>6 Lỗ đư<br>7 Thu n<br>8 Thuế<br>9 Thuế<br>Nhập t | thu<br>thu<br>thu<br>thu<br>thu<br>thu<br>thu<br>thu                                                                                              |     |
| 🔹 🕨 🕨 Tờ khai 🦯                                                                                                    | Phy luc 01_1 /                                                                                                    | -   |
|                                                                                                    | Ihêm phụ lục Nhập lại <u>G</u> hi In ⊠óa Kết xuất Đơ                                                                                              | ing |

- NNT chọn đường dẫn và tên file cần lưu sau đó nhấn "Save".
- \* Kết xuất tờ khai điện tử không đính kèm các bảng kê lớn:
- Áp dụng cho các tờ khai trên ứng dụng HTKK chứa các bảng kê lớn (01-1/GTGT, 01-2/GTGT, 01-1/TTĐB, 01-2/TTĐB).
- Trường hợp NNT chỉ khai tờ khai chính và các phụ lục nhỏ có thể trực tiếp kết xuất tờ khai điện tử theo bước trên.
- Trường hợp NNT khai tờ khai chính và tất cả các bảng kê, nhấn nút "In" để kết xuất ra tờ khai điện tử:

| hập tờ khai                                                                                                    |                                                                                                    |  |
|----------------------------------------------------------------------------------------------------|----------------------------------------------------------------------------------------------------|--|
| Nhập thông số trang<br>in là số thứ tự các<br>trang cần in<br><u>3 lợi nhuận p</u><br><u>4 Điều chính tặn</u><br><u>5 Điều chính giả</u><br><u>6 lỗ được chuyệ</u><br><b>7</b><br><u>8</u><br><b>9</b><br><b>10</b><br><b>10</b><br><b>10</b><br><b>10</b><br><b>10</b><br><b>10</b><br><b>10</b><br><b>10</b> | (Mẫu số 01A/TNDN)<br>pười nộp thuế khai theo thu nhập thực tế phát sinh)<br>Kỳ tính thuế: Quý 3 năm 2009<br>468<br>cổ phần CNTT Đông Nam Á<br>tiểu<br>Ngi filol<br>Chọn máy in<br>ảo CutePDF<br>Writer<br>CutePDF Writer<br>0<br>1,7,8<br>0<br>0<br>0<br>0<br>0<br>0<br>0<br>0<br>0<br>0<br>0<br>0<br>0 |  |
|                                                                                                    |                                                                                                    |  |

 NNT chọn máy in ảo "CutePDF Writer" sau đó điền thông số "Trang in" là các trang chứa tờ khai chính, các bảng kê nhỏ, sau đó nhấn nút "In":

| Mã số t | huế:         | (Dàni<br>Save As  | (Mẫt<br>a cho người nộp thu<br>Kỳ tính thu                                  | <b>1 số 01A/7</b><br>lễ khai theo<br>ẽ: Quý 3 năm | TNDN)<br>thu nhập thực tế<br>2009                                                     | phát sinh)                                                                    | व |       |      |
|---------|--------------|-------------------|-----------------------------------------------------------------------------|---------------------------------------------------|---------------------------------------------------------------------------------------|-------------------------------------------------------------------------------|---|-------|------|
| Người n | ộp thuế:     | Save in: 🔀        | TNDN                                                                        |                                                   | <u>_</u> =                                                                            |                                                                               | 1 |       |      |
| STT     |              |                   |                                                                             |                                                   |                                                                                       |                                                                               | n |       |      |
| 1       | Doanh thu    |                   |                                                                             |                                                   |                                                                                       | + \                                                                           |   | 0     |      |
| 2       | Chi phí thụ  |                   |                                                                             |                                                   | Chọn                                                                                  | dường                                                                         |   | 0     |      |
| 3       | Lợi nhuậr    |                   |                                                                             |                                                   | dẫn t                                                                                 | ới thư                                                                        |   | 0     |      |
| 4       | Điều chỉnh   |                   |                                                                             |                                                   | mucl                                                                                  | uru filo                                                                      |   | 0     |      |
| 5       | Điều chỉnh   |                   |                                                                             |                                                   | mụci                                                                                  | uume                                                                          | 1 | 0     |      |
| 6       |              | File name:        | TNDN_01A_Q3                                                                 | 1                                                 |                                                                                       | Save                                                                          |   |       |      |
|         | Thuế cuết    | -                 |                                                                             | 1                                                 |                                                                                       | Ground                                                                        |   | 0.000 |      |
| -       | Thuế TNDE    | Save as tup       | PUF Files (".pdf)                                                           |                                                   | <u> </u>                                                                              | Cancer                                                                        |   | 0,000 |      |
| Nh      | ập tên       | file              | CutePDF 3.1 and get a<br>& split PDF files, add s<br>r, make booklets, impo | dvanced con<br>ecurity, digita<br>ose (n-Up), sa  | trol over your PDF<br>I signature, stamps<br>ve PDF forms, and<br><u>http://www.(</u> | documents.<br>s, bookmarks or<br>d much more!<br><u>CutePDF.com</u><br>172009 |   | 0     |      |
| H Tờ    | khai / Phụ l | uc 01_1 /         |                                                                             |                                                   |                                                                                       |                                                                               |   |       |      |
|         |              | The second sector | 1 NI-2-1-2 [                                                                | CH:                                               | 1                                                                                     |                                                                               | 1 | (hh.  | Dána |

- NNT chọn đường dẫn và tên file cần lưu sau đó nhấn "Save".

## Kết xuất tờ khai quyết toán thuế TNCN:

 NNT khai tờ khai quyết toán thuế TNCN trong ứng dụng HTKK (Hoặc ứng dụng Hỗ trợ quyết toán thuế TNCN), sau đó NNT hấn nút kết xuất để kết xuất tờ khai quyết toán thuế TNCN ra file Excel:

| File excel expo      | rt to C:\TNCN-T    | emp                |                 |       |       | ? 🔀          |
|----------------------|--------------------|--------------------|-----------------|-------|-------|--------------|
| Save in:             | C TNCN-Temp        |                    | •               | + 🗈 🖻 | * 🎫 • |              |
| $\square$            |                    |                    |                 |       |       |              |
| Recent               |                    |                    |                 |       |       |              |
| Dasktan              |                    |                    |                 |       |       |              |
| Desktop              |                    |                    |                 |       |       |              |
| by Documents         |                    |                    |                 |       |       |              |
| My Computer          |                    |                    |                 |       |       |              |
| ~                    |                    |                    |                 |       |       |              |
|                      | File <u>n</u> ame: | HAN-010245446800   | 00-05TL-Y2009-L | 00 -  |       | <u>S</u> ave |
| My Network<br>Places | Save as type:      | Excel file (*.xls) |                 | •     | ·     | Cancel       |

Lưu ý: NNT không được đổi tên file tờ khai quyết toán thuế TNCN.

- b. Ký điện tử offline, gửi tờ khai
- \* Ký điện tử offline
- NNT chạy ứng dụng ký offline:

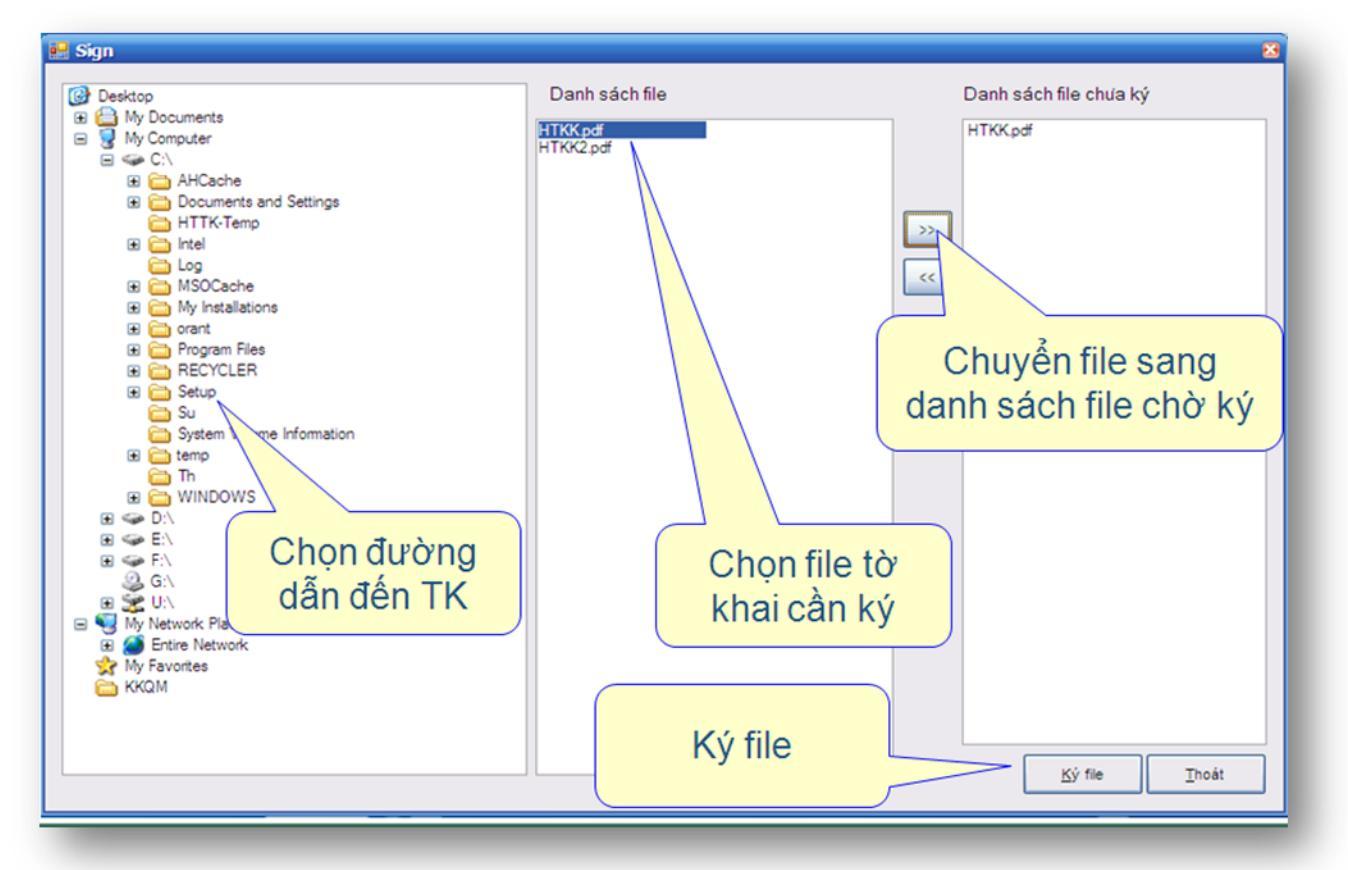

 NNT chọn đường dẫn đến file tờ khai, chọn tờ khai, chuyển file sang danh sách tờ khai chờ ký. Sau đó nhấn nút "Ký file":

| Thông báo     S       Bạn có muốn chọn thư mục chứa file đã ký không?       Yes     No | Ký file                                                                                                    |
|----------------------------------------------------------------------------------------|----------------------------------------------------------------------------------------------------|
| Chọn đường dẫn<br>C:\Program Files\Default Company<br>Name\Setup 1                     | Thông báo       Image: Index State       Image: Image: Image |
| Danh sách chữ ký số. 🗶 🔀<br>Hãy chọn một chữ ký số.                                    | User-PIN verification X                                                                                                    |
| Công VNPT-C Client A None 28/10/2 Not avail                                            | Hello VNPT-CA Token I<br>Please key in User PIN<br>User PIN:                                                                                                    |
| Cancel View Certificate                                                                | Login Cancel                                                                                                    |

- NNT chọn thư mục lưu file sau khi ký, chọn chữ ký cần ký trong chứng thư (1 chứng thư có thể chứa nhiều chữ ký), nhập mã PIN tương ứng với chữ ký vừa chọn.
- Xuất hiện thông báo ký tờ khai thành công.

## Gửi tờ khai đã ký offline:

- NNT vào trang đăng nhập vào trang Web http://kekhaithue.gdt.gov.vn
- NNT vào chức năng: "Nộp tờ khai\Nộp tờ khai":

|                                                           | NOP TO KHAI                                                        | KE KINAL TRỘC TOTE                                |                              | TAT KHOAN          | LKÓ CTON           |                  |
|-----------------------------------------------------------|--------------------------------------------------------------------|---------------------------------------------------|------------------------------|--------------------|--------------------|------------------|
| Nộp tờ khai                                               | <ul> <li>Trình ký</li> </ul>                                       |                                                   |                              |                    |                    |                  |
| ùn hồ sơ kh                                               | ai thuế                                                            |                                                   |                              |                    |                    |                  |
| ip 110 50 ki                                              | urthuc                                                             |                                                   |                              |                    |                    |                  |
| Chú ý:                                                    | n hồ cơ khai thuố qu                                               | n mang hiện tại tiến nhận ci                      | ic từ khải quyết toáo th     | uế thụ phâp cá phố | n (to) tà khai mẫu | 00/KK-TNCN)      |
| được kết :                                                | xuất dưới dạng tệ                                                  | p Excel từ ứng dụng "Hỗ trợ                       | r kê khai HTKK" <b>phiên</b> | bản 2.5.0 hoặc ca  | o hơn              | variate mont     |
|                                                           |                                                                    |                                                   |                              |                    |                    |                  |
| Tệp tờ khai                                               | i                                                                  |                                                   |                              |                    |                    | Chọn tẹp tơ khải |
|                                                           |                                                                    |                                                   |                              |                    | <                  |                  |
|                                                           | Ký điện tử                                                         | Xác nhận                                          |                              | Chop fil           |                    |                  |
|                                                           |                                                                    |                                                   |                              | CHOITIN            | e                  |                  |
|                                                           |                                                                    |                                                   |                              |                    |                    |                  |
| G CHỦ                                                     | NỘP TỜ KHAI                                                        | KÊ KHAI TRỰC TUYẾN                                | TRA CỨU                      | TÀI KHOẢN          | TRợ GIÚP           |                  |
| <mark>G CHỦ</mark><br>Việt Nam - Cố                       | NỘP TỜ KHAI<br>íng thông tin điện tử                               | KÊ KHAI TRỰC TUYẾN<br>′ của Tổng cục Thuế Liên hệ | ΤΓΑ ΟΫ́υ                     | TÀI KHOẢN          | TRỢ GIÚP           |                  |
| ; CHỦ<br>/iệt Nam - Cố<br>in chủ quản:<br>i: Số 123 Lò Đứ | NỘP Tờ KHAI<br>Íng thông tin điện tử<br>Bộ tài chính<br>ic, Hà Nội | KÊ KHAI TRỰC TUYẾN<br>' của Tổng cục Thuế Liên hệ | τκα ςứυ                      | TÀI KHOẢN          | TRỢ GIÚP           |                  |

- NNT nhấn vào nút "Chọn tệp tờ khai":

| 🖉 Open<br>Look in: 📑 I | Desktop    | -                     |                |
|------------------------|------------|-----------------------|----------------|
| My Docum               | ents       | 🗋 BanRa.xls           | Shortcut to Q  |
| 📑 My Compu             | ter        | 🗋 Des.Ink             | 🗋 TaiLieuHuong |
| 📑 My Networ            | k Places   | HTKK.pdf              | 🗋 TrienKhai_DN |
| 📑 ККОМ                 |            | iHTKK_HaNoi 24092     | 010.ppt        |
| Chọn file ở            | lã ký      | MuaVao.xIs            |                |
| File <u>N</u> ame:     | HTKK.pdf   |                       |                |
| Files of <u>T</u> ype: | All Files  |                       | <b>~</b>       |
|                        | Nhấi<br>cl | n Open để<br>họn file | Open Cancel    |

- Chọn file tờ khai đã ký, nhấn Open:

|                           | 1 ebus?                                       |                                                             |                                                    |                         |       |
|---------------------------|-----------------------------------------------|-------------------------------------------------------------|----------------------------------------------------|-------------------------|-------|
| Nộp nó số khả             | irtilde                                       |                                                             |                                                    |                         |       |
| Dịch vụ nộp<br>được kết x | hồ sơ khai thuế qua m<br>uất dưới dang têp Ex | ạng hiện tại tiếp nhận các từ<br>cel từ ứng dụng "Hỗ trợ kệ | ở khai quyết toán thi<br>khai HTKK" <b>phiên h</b> | uế thu nhập cá nhân (tr | rừ ti |
| Tệp tờ khai               | C:\Documents and S                            | Settings\nttung\Desktop\HT                                  | KK.pdf                                             | 2.5.0 11040 080 110     | 'n    |

Nhấn xác nhận để upload tờ khai:

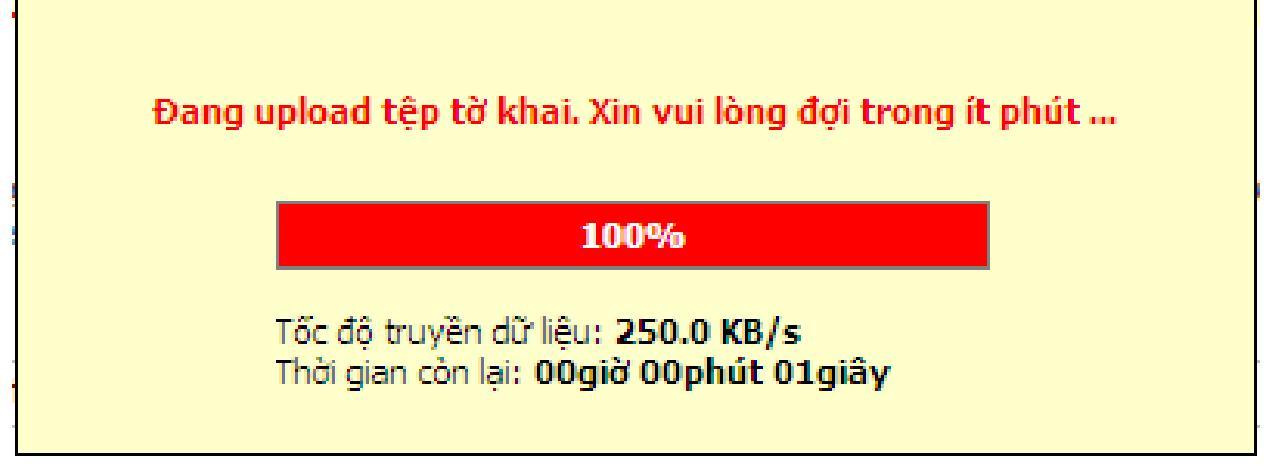

- Chờ hệ thống upload xong tờ khai:

| tờ khai đề xem<br>lại tờ khai<br>Danh sách tờ khai cầ               | Xác nhận                           |                                                     |              |                                  | Nhấn hủ<br>để hủy tờ<br>chờ gi | y bỏ<br>khai<br>ửi |
|---------------------------------------------------------------------|------------------------------------|-----------------------------------------------------|--------------|----------------------------------|--------------------------------|--------------------|
| STT Tở khai, lụ lục                                                 | Kỳ tính thuế                       | Loại tờ khai                                        | Lần nộp      | Νσί πộp                          | Gửi phụ lục                    | нь эо              |
| 1 Tờ khai GTGT khấu trừ (01/GTGT)                                   | 08/2010                            | Chính thức                                          | 2            | Cục Thuế Tinh Phú Yên            | <b>_</b>                       | 8                  |
| STT     Tở khai, nụ lục       1     Tờ khai GTGT khãu trừ (01/GTGT) | Kỳ tính thuế<br>08/2010<br>G<br>đế | Chính thức<br>Chính thức<br>ửi tờ khai<br>n cơ quar | Lần nộp<br>2 | Nơi nộp<br>Cục Thuế Tính Phú Yên | Gửi phụ lục                    | HL Jó              |

- NNT Click chuột vào tên tờ khai để xem lại tờ khai.
- NNT Click chuột vào nút 🥸 trọng cột "Hủy bỏ" để xóa tờ khai.
- NNT nhấn nút "Gửi tờ khai" để gửi tờ khai đến CQT.
- Sau khi tờ khai gửi thành công đến CQT, NNT sẽ nhận được thông báo xác nhận đã gửi tờ khai, thông báo này được gửi vào hòm thư điện tử của NNT và có chữ ký của TCT.
- c. Ký điện tử online, gửi tờ khai
- NNT vào trang đăng nhập vào trang Web http://kekhaithue.gdt.gov.vn

- NNT vào chức năng: "Nộp tờ khai\Nộp tờ khai":

| Nộp tờ khai                                         | <ul> <li>Trình ký</li> </ul>                         |                                                                    |                                                    |                                                 |                                     |                  |
|-----------------------------------------------------|------------------------------------------------------|--------------------------------------------------------------------|----------------------------------------------------|-------------------------------------------------|-------------------------------------|------------------|
| ộp hồ sơ kha                                        | ii thuế                                              |                                                                    |                                                    |                                                 |                                     |                  |
| <u>Chú ý:</u><br>Dịch vụ nộp<br>được <b>kết x</b> i | hồ sơ khai thuế qua i<br>u <b>ất dưới dạng tệp l</b> | nạng hiện tại tiếp nhân các<br>: <b>xcel</b> từ ứng dụng "Hỗ trợ k | tở khai quyết toán th<br>ê khai HTKK" <b>phiên</b> | nuế thu nhập cá nh<br>bản <b>2.5.0 hoặc c</b> a | ân (trừ tờ khai mẫu<br>o <b>hơn</b> | 09/KK-TNCN)      |
| Tệp tờ khai                                         |                                                      |                                                                    |                                                    |                                                 |                                     | Chọn tệp tờ khai |
|                                                     | Ký điện tử                                           | Xác nhận                                                           |                                                    | Chọn fi                                         | e                                   |                  |
| G CHỦ                                               | NỘP TỜ KHAI                                          | KÊ KHAI TRỰC TUYẾN                                                 | TRA CỨU                                            | TÀI KHOẢN                                       | TRỌ GIÚP                            |                  |
|                                                     | g thông tin điện tử củ                               | a Tổng cục Thuế Liên hệ                                            |                                                    |                                                 |                                     |                  |

- NNT nhấn vào nút "Chọn tệp tờ khai":

| Look in:                                     | Desktop                             |                     |                                  |
|----------------------------------------------|-------------------------------------|---------------------|----------------------------------|
| My Docum                                     | ents                                | BanRa.xls           | Shortcut to C                    |
| My Compu                                     | ter<br>k Places                     | Des.Ink             | 🗋 TaiLieuHuong<br>🗋 TrienKhai_DN |
| Chọn file ở                                  | Jã ký                               | I HTKK_HaNoi 240920 | J1U.ppt                          |
| File <u>N</u> ame:<br>Files of <u>T</u> ype: | HTKK.pdf<br>All Files<br>Nhấn<br>ch | Open để             | Open Cancel                      |

## - Chọn file tờ khai đã ký, nhấn Open:

| ricand Cho                     | NỘP TỜ KHAI                                           | KÊ KHAI TRỰC TUYẾN                                                       | TRA CỨU                               | TÀI KHOÁN          | TRợ       |
|--------------------------------|-------------------------------------------------------|--------------------------------------------------------------------------|---------------------------------------|--------------------|-----------|
|                                |                                                       |                                                                          |                                       |                    |           |
| Nộp hồ sơ kha                  | ii thuế                                               |                                                                          |                                       |                    |           |
|                                |                                                       |                                                                          |                                       |                    |           |
| * <u>Chú ý:</u><br>Dịch vụ nộp | hồ sơ khai thuế qua i                                 | mạng hiện tại tiếp nhận các t                                            | ờ khai quyết toán thi                 | uế thu nhập cá nhâ | n (trừ tờ |
|                                |                                                       |                                                                          |                                       |                    |           |
| được kết xi                    | uất dưới dạng tệp Đ                                   | E <b>xcel</b> từ ứng dụng "Hô trợ kê                                     | khai HTKK" phiên b                    | àn 2.5.0 hoặc cao  | hơn       |
| được kết xi<br>Têp tờ khai     | uất dưới dạng tệp Đ<br>C:\Documents and               | Excel từ ứng dụng "Hô trợ kê<br>Settings\nttung\Desktop\HT               | i khai HTKK" <b>phiên b</b><br>KK.pdf | àn 2.5.0 hoặc cao  | hơn       |
| được kết xi<br>Tệp tờ khai     | uất dưới dạng tệp Đ<br>C:\Documents and               | Excel từ ứng dụng "Hô trợ kê<br>Settings\nttung\Desktop\HT               | i khai HTKK" <b>phiên b</b><br>KK.pdf | àn 2.5.0 hoặc cao  | o hơn     |
| được kết xi<br>Tệp tờ khai     | uất dưới dạng tệp Đ<br>C:\Documents and               | Excel từ ứng dụng "Hô trợ kê<br>Settings\nttung\Desktop\HT               | KK.pdf                                | àn 2.5.0 hoặc cao  | o hơn     |
| được kết xi<br>Tệp tờ khai     | uất dưới dạng tập Đ<br>C:\Documents and<br>Ký điện tử | Excel từ ứng dụng "Hô trợ kê<br>Settings\nttung\Desktop\HT<br>Tac man Ký | KK.pdf                                | àn 2.5.0 hoặc cao  | o hơn     |

Nhấn nút "Ký điện tử" để ký điện tử lên tờ khai:

| ihttkk         | 8                                 | інткк               | ×        |
|----------------|-----------------------------------|---------------------|----------|
| Số PIN         | t                                 | Ký tệp tở khai thần | nh công! |
| Chấp n         | hận Bổ qua                        | ОК                  |          |
| Nhập số<br>PIN | Nhấn chấp<br>nhận để ký t<br>khai | ċ                   |          |

- Nhập số PIN, nhấn "Chấp nhận" để ký điện tử lên tờ khai.

| Nộp hồ sơ kha                                       | ii thuế                |                             |                      |                          |
|-----------------------------------------------------|------------------------|-----------------------------|----------------------|--------------------------|
| * <u>Chú ý:</u><br>Dịch vụ nộp<br>được <b>kết x</b> | hồ sơ khai thuế qua mạ | ng hiện tại tiếp nhận các t | ờ khai quyết toán th | uế thu nhập cá nhân (trừ |
| Tên tờ khai                                         | C:\Documents and S     | ettings\nttung\Desktop\HT   | Knarh I KK phien b   | an 2.5.0 hoạc cao hơn    |

- Nhấn xác nhận để upload tờ khai:

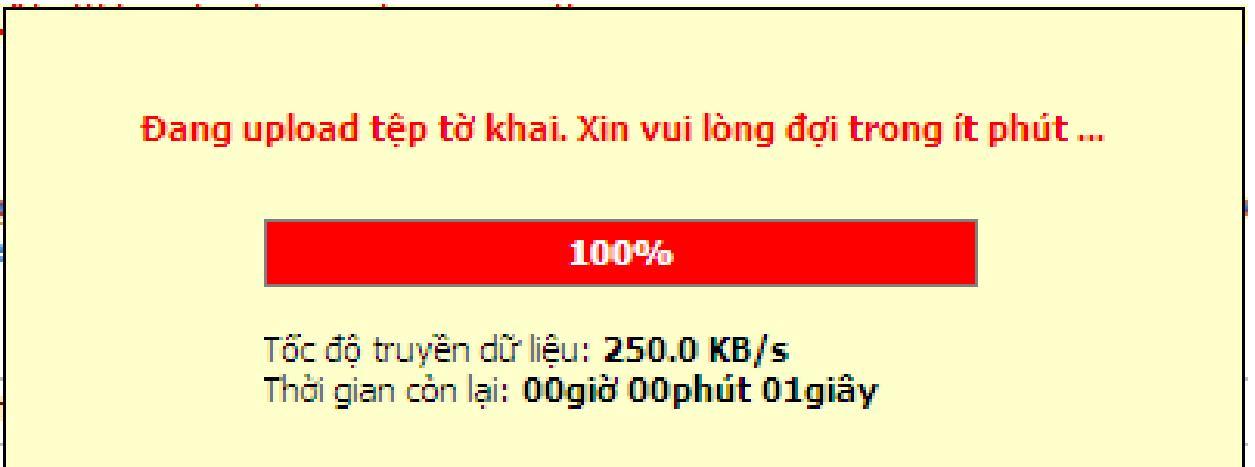

- Chờ hệ thống upload xong tờ khai:

| Tệp tờ k                      | chai                                                |              |              |         | C       | họn tệp tờ khai               |                        |
|-------------------------------|-----------------------------------------------------|--------------|--------------|---------|---------|-------------------------------|------------------------|
| Cli<br>tờ k<br>lạ<br>anh sách | ck vào tên<br>hai để xem<br>ai tờ khai<br>tờ khai đ | Xác nhận     |              |         |         | Nhân hụ<br>để hủy tơ<br>chờ g | ây bố<br>ờ khai<br>gửi |
| π                             | Tờ khai, lụ lục                                     | Kỳ tính thuế | Loại tờ khai | Lần nộp | Νσί πộp | Gửi phụ lục                   | HL JÓ                  |
|                               |                                                     |              |              |         |         | -                             |                        |

- NNT Click chuột vào tên tờ khai để xem lại tờ khai.
- NNT Click chuột vào nút 🤒 trong cột "Hủy bỏ" để xóa tờ khai.
- NNT nhấn nút "Gửi tờ khai" để gửi tờ khai đến CQT.
- Sau khi tờ khai gửi thành công đến CQT, NNT sẽ nhận được thông báo xác nhận đã gửi tờ khai, thông báo này được gửi vào hòm thư điện tử của NNT và có chữ ký của TCT.
- d. Gửi tờ khai đính kèm bảng kê Excel
- NNT sau khi "Xác nhận" tờ khai theo bước "II-3-b" hoặc "II\3\c", nếu tờ khai NNT gửi cho phép gửi kèm bảng kê Excel sẽ xuất hiện nút trong cột "Gửi phụ lục":

|                                        | Trình ký                                                  |                                                    |                                                   |                                    |                                                    |                        |        |
|----------------------------------------|-----------------------------------------------------------|----------------------------------------------------|---------------------------------------------------|------------------------------------|----------------------------------------------------|------------------------|--------|
| Nộp hồ sơ k                            | hai thuế                                                  |                                                    |                                                   |                                    |                                                    |                        |        |
| <u>Chú ý:</u><br>Dịch vụ n<br>được kết | ộp hồ sơ khai thuế qua mạng<br>: xuất dưới dạng tập Excel | hiện tại tiếp nhận các t<br>từ ứng dụng "Hỗ trợ kê | ở khai quyết toán th<br>khai HTKK" <b>phiên l</b> | uế thu nhập<br>bản <b>2.5.0 ho</b> | cá nhân (trừ tờ khai mẫu 09/<br>ặ <b>c cao hơn</b> | KK-TNCN)               |        |
| Tệp tờ kh                              | ai                                                        |                                                    |                                                   |                                    | G                                                  | nộn tệp tố khải        |        |
|                                        | Ký điện tử                                                | Xác nhận                                           |                                                   |                                    | Click chu<br>đính kèm b<br>Exce                    | ột để<br>bảng kê<br>el |        |
| )anh sách t                            | ờ khai cần gửi                                            |                                                    |                                                   |                                    |                                                    |                        |        |
|                                        | Tờ khai/Phụ lục                                           | Kỳ tính thuế                                       | Loại tờ khai                                      | Lần nộp                            | Nơi nộp                                            | Gi hụ lục              | Hủy bỏ |
| <del>л</del>                           |                                                           | 08/2010                                            | Chính thức                                        | 4                                  | Cục Thuế Tính Phú Yên                              |                        | 8      |
| 1 Tở khai                              | GTGT khấu trử (01/GTGT)                                   |                                                    |                                                   |                                    |                                                    |                        |        |

 NNT Click chuột vào nút it trong cột "Gửi phụ lục" để đính kèm bảng kê Excel vào tờ khai:

| TRANG CHỦ                       | NỘP TỜ KHAI       | KÊ KHAI TRỰC TUYẾN         | TRA CỨU              | TÀI KHOẢN | TRỢ GIÚP |                 |
|---------------------------------|-------------------|----------------------------|----------------------|-----------|----------|-----------------|
| <ul> <li>Nộp tờ khai</li> </ul> | Trình ký          |                            |                      |           |          |                 |
| Gửi tệp phụ lục                 |                   |                            |                      |           | Cho      | on loai bảng kê |
| Tờ khai chính:                  | Tờ khai GTGT khấu | trừ (01/GTGT)              |                      |           |          |                 |
| Kỳ tính thuế:                   | 08/2010           |                            |                      |           | >        |                 |
| Phụ lục                         | Bảng kê hoá đơn,  | chứng từ hàng hoá, dịch vụ | i bán ra (PL 01-1/GT | GT)       | ~        |                 |
| Tệp phụ lục                     |                   |                            |                      |           | Chọr     | n tệp phụ lục   |
|                                 | Ký điện tử        | Xác nhận                   |                      |           | 5        |                 |
| Danh sách phụ                   | lục cần gửi       |                            | Chọn                 | file bảng | kê       |                 |

 NNT chọn loại phụ lục cần gửi, sau đó nhấn "Chọn tệp phụ lục", sau khi chọn file phụ lục cần gửi, NNT nhấn nút "Ký điện tử":

| Ký điện tử lên<br>bảng kê<br>Ny chín chức:<br>Phụ lục<br>Têp phụ lục<br>C: D uments and Settings\nttung\Deskto<br>Ký điện tử<br>Xác nhận | iHTKK<br>Sõ PIN<br>I Ghi nhớ mật khẩu<br>Chấp nhận Bổ qua |
|----------------------------------------------------------------------------------------------------|-----------------------------------------------------------|
| Xác nhận để<br>upload bảng kê                                                                                                    |                                                           |
| Bang ке поа       Cnứng từ hàng hoá, dịc         C:\Documents and Ser, gs\nttung\Deskto         Ký điện tử       Xác nhận                | Ký tệp tở khai thành công!                                |

 NNT nhập số PIN để ký điện tử lên file phụ lục, sau đó nhấn "Xác nhận":

| Nội   | p tờ khai 🛛 😐         | Trình ký                                          |                                            |                               |
|-------|-----------------------|---------------------------------------------------|--------------------------------------------|-------------------------------|
| Gửi t | ệp phụ lục            |                                                   |                                            | Chọn bảng cần                 |
| Т     | ờ khai chính:         | Tờ khai GTGT khấu trừ (01/GTGT)                   |                                            | gửi thêm                      |
| K     | (ỳ tính thuế:         | 08/2010                                           |                                            |                               |
|       | Phụ lục               | Bảng kê hoá đơn, chứng từ hàng hoá, d             | jch vụ mua vào (PL 01-2/GTGT)              | M                             |
|       | Tệp phụ lục           |                                                   |                                            | Chọn tệp phụ lục              |
| Danh  | n sách phụ<br>Phụ lục | Ký điện tử Xác nhận<br>lục cần gửi                | Xem lại bảng kê<br>đã đưa vào danh<br>sách | Xóa bảng kê khỏi<br>danh sách |
| 1     | Bảng kê hoá           | đơn, chứng tử hàng hoá, dịch vụ bán ra (PL 01-1/G | TGT)                                       | 8                             |
| 2     | Bảng kê hoá           | đơn, chứng từ hàng hoá, dịch vụ mua vào (PL 01-   | Đính kèm bảng kê                           | 8                             |
| _     |                       | Chấp nhận                                         | Vao to khai                                |                               |

 Sau khi "Xác nhận" sẽ có danh sách các phụ lục cần gửi, NNT có thể chọn thêm phụ lục, xem phụ lục, xóa phụ lục. NNT nhấn nút "Chấp nhận" để đính kèm phụ lục vào file tờ khai chính:

| 1    | Tệp tờ khai       |                                                      |              |              |              | Chọn t                | ệp tờ khai |        |
|------|-------------------|------------------------------------------------------|--------------|--------------|--------------|-----------------------|------------|--------|
| )anł | [<br>n sách tờ kh | Ký điện tử Xác nhận<br>ai cần gửi                    |              | Đí           | nh kè<br>bản | m thêm<br>g kê        |            |        |
| ள    |                   | Tờ khai/Phụ lục                                      | Kỳ tính thuế | Loại tờ khai | Lần nộp      | Nơi nộp               | ti phụ lục | Hủy bả |
|      | Tờ khai GTGT      | khấu trừ (01/GTGT)                                   | 08/2010      | Chính thức   | 5            | Cục Thuế Tính Phú Yên | <b>_</b>   | 8      |
| 1    |                   |                                                      |              |              | 5            |                       |            |        |
| 1    | Bảng kê hoá d     | đơn, chứng từ hàng hoá, dịch vụ bán ra (PL 01-1/GTGT | )            |              |              |                       |            | •      |

- NNT có thể đính kèm thêm bảng kê, xóa bảng kê, xem lại tờ khai hoặc bảng kê.
- NNT nhấn nút "Gửi tờ khai" để gửi tờ khai đã đính kèm bảng kê đến CQT.
- Sau khi NNT gửi thành công tờ khai và bảng kê đến CQT, NNT sẽ nhận được thông báo có chữ ký điện tử của TCT vào hòm thư điện tử của NNT.
- e. <u>Trình ký</u>
- Chức năng sử dụng khi kế toán lập tờ khai, trình giám đốc. Giám đốc giữ chứng thư số, dùng chứng thư số ký điện tử lên tờ khai và gửi tờ khai.

#### Kế toán trình ký tờ khai:

- vào chức năng "Nộp tờ khai\Trình ký":

| TRANG CHU                      | NỘP TỜ KHAI KÊ KHAI                 | TRỰC TUYẾN TRA C    | ỨU TÀI KHOẢN | TRỢ GIÚP |             |        |
|--------------------------------|-------------------------------------|---------------------|--------------|----------|-------------|--------|
| <ul> <li>Nộp tờ kha</li> </ul> | ii 🔹 Trình ký                       |                     |              |          |             |        |
| Trình ký                       |                                     |                     |              |          |             |        |
| Tệp tờ khai                    | C:\Documents and Settings\nttun     | g\Desktop\IHTKK.PDF | Chọn tệp     | tờ khai  | Trình ký    |        |
|                                |                                     |                     |              |          |             |        |
| Danh sách                      | tờ khai trình ký                    |                     |              |          |             |        |
| Danh sách<br>STT               | tờ khai trình ký<br>Tờ khai/Phụ lục | Kỳ tính thuế        | Loại tờ khai | Lần nộp  | Gửi phụ lục | Hủy bỏ |

 Nhấn nút "Chọn tệp tờ khai" để chọn tờ khai cần trình ký, sau đó nhấn "Trình ký".

| TRAN | IG CHỦ NỘP TỜ KHAI KẾ KHAI TRỰC T                                                            | TUYẾN TRA CỨU                                    | TÀI KHOẢN                                | TRỢ GIÚP          |             |                  |
|------|----------------------------------------------------------------------------------------------|--------------------------------------------------|------------------------------------------|-------------------|-------------|------------------|
| Nộ   | ip tở khai 🔹 Trình ký                                                                        |                                                  |                                          |                   |             |                  |
| rình | h ký                                                                                         |                                                  |                                          |                   |             |                  |
| Tệp  | o tờ khai                                                                                    | ][                                               | Chọn tệp tờ                              | khai              | Trình ký    |                  |
| anh  | h sách tờ khai trình ký                                                                      |                                                  |                                          |                   |             |                  |
|      | Tờ khai/Phu lục                                                                              | Kỳ tính thuế                                     | Loai tờ khai                             | Lần nôp           | Gửi phu lục | Hủy bỏ           |
| 1    | Tờ khai /Phụ lục<br>Tờ khai thuế TNDN tạm tính (01A/TNDN)                                    | <b>Kỳ tính thuế</b><br>Q3/2010                   | Loại tờ khai<br>Chính thức               | Lần nộp<br>2      | Gửi phụ lục | Hủy bỏ           |
| 1    | Tở khai /Phụ lục<br>Tở khai thuế TNDN tạm tính (01A/TNDN)<br>Tở khai GTGT khấu trừ (01/GTGT) | Kỳ tính thuế           Q3/2010           09/2010 | Loại tờ khai<br>Chính thức<br>Chính thức | Lần nộp<br>2<br>3 | Gửi phụ lục | Hủy bỏ<br>S<br>S |

- Nhân viên kế toán tiếp tục trình ký các file tờ khai cần gửi.
- Ký và gửi các tờ khai cần trình ký
- Giám đốc vào chức năng "Nộp tờ khai\Trình ký":

| NQL            |                                                                                        |                   |                                           |                                          |                   |             |             |
|----------------|----------------------------------------------------------------------------------------|-------------------|-------------------------------------------|------------------------------------------|-------------------|-------------|-------------|
| rình           | n ký                                                                                   |                   |                                           |                                          |                   |             |             |
| Tệp            | tờ khai                                                                                |                   |                                           | Chọn tập tờ                              | khai              | Trình ký    |             |
| anh            | n sách tờ khai trình ký                                                                |                   |                                           |                                          |                   |             |             |
|                |                                                                                        |                   |                                           |                                          |                   |             |             |
| π              | Tờ khai/                                                                               | Phụ lục           | Kỳ tính thuế                              | Loại tờ khai                             | Lần nộp           | Gửi phụ lục | Hủy bỏ      |
| <b>тт</b><br>1 | <b>Tờ khai/</b><br>Tờ khai thuế TNDN tạm tính (01A                                     | Phụ lục<br>/TNDN) | <b>Kỳ tính thuế</b><br>Q3/2010            | <b>Loại tờ khai</b><br>Chính thức        | Lần nộp<br>2      | Gửî phụ lục | Hủy bỏ      |
| 1<br>2         | Tờ khai thuế TNDN tạm tính (01A<br>Tờ khai GTGT khấu trừ (01/GTGT)                     | Phụ lục<br>/TNDN) | <b>Kỳ tính thuế</b><br>Q3/2010<br>09/2010 | Loại tờ khai<br>Chính thức<br>Chính thức | Lần nộp<br>2<br>3 | Gửi phụ lục | Hủy bỏ<br>S |
| 1<br>2         | <b>Tờ khai /</b><br>Tờ khai thuế TNDN tạm tính (01A<br>Tờ khai GTGT khãu trừ (01/GTGT) | Phụ lục<br>/TNDN) | <b>Kỳ tính thuế</b><br>Q3/2010<br>09/2010 | Loại tờ khai<br>Chính thức<br>Chính thức | Lần nộp<br>2<br>3 | Gửi phụ lục | Húy bố<br>S |

- Xuất hiện danh sách các tờ khai kế toán đã trình ký.
- Giám đốc Click chuột vào tên tờ khai, bảng kê để kiểm tra lại các tờ khai, bảng kê.
- Trường hợp thấy tờ khai, bảng kê không đúng, giám đốc nhấn nút để xóa tờ khai, bảng kê.
- Nếu thấy đồng ý với các tờ khai kế toán trình ký, giám đốc nhấn nút "Ký và nộp tờ khai" để ký điện tử và nộp tờ khai đến CQT:

| Số PIN | ******        |                       |
|--------|---------------|-----------------------|
|        | 🖌 Ghi nhớ mật | khẩu                  |
|        | Ot familia    | <b>D</b> <sup>2</sup> |
|        | Chap nhạn     | Bo qua                |

- Sau khi nhập số PIN, tất cả các tờ khai trong danh sách trình ký sẽ được ký điện tử và gửi đến CQT.
- Sau khi các tờ khai đã được gửi thành công đến CQT, NNT sẽ nhận được thông báo có chữ ký điện tử của TCT vào hòm thư điện tử của NNT.

#### 4. Kê khai trực tuyến

- Các tờ khai được phép khai trực tuyến bao gồm:
  - Các tờ khai Báo cáo hóa đơn.
  - Các tờ khai Thuế nhà thầu nước ngoài.
- NNT đăng ký loại tờ khai cần kê khai.
- NNT vào chức năng "Kê khai trực tuyến" để tiến hành khai thuế trực tuyến:

| ập tờ khai thuế |                                   |          |  |
|-----------------|-----------------------------------|----------|--|
| Tờ khai         | Báo cáo tình hình sử dụng hóa đơn | <b>~</b> |  |
| Cơ quan thuế    | Chi cục Thuế Huyện Từ Liêm        | ~        |  |
| Loại tờ khai    | Tờ khai chính thức                | ~        |  |
| Kỳ kê khai      | 9 💌 2010                          |          |  |
|                 |                                   |          |  |

 NNT chọn tên loại tờ khai, chọn loại tờ khai (chính thức, bổ sung), chọn kỳ kê khai, sau đó nhấn "Tiếp tục".

| Lập<br>tín | ) Bao cao tinh hình sử dụng hóa<br>h thuế: Tháng 09 năm 2010 | đơn        |                  |                        |                                        |         |                    |       |
|------------|--------------------------------------------------------------|------------|------------------|------------------------|----------------------------------------|---------|--------------------|-------|
|            |                                                              |            |                  |                        | Số hóa đơn lĩnh                        | Đơn     | vị tiền: Đồng Việt | : Nam |
| π          | Tên hóa đơn                                                  | Mẫu số     | Loại hóa đơn     | Tháng trước<br>còn lại | Số mới lĩnh<br>hoặc đăng ký<br>sử dụng | Cộng    | Số đã sử dụng      |       |
| 1)         | (2)                                                          | (3)        | (4)              | (5)                    | (6)                                    | (7=5+6) | (8)                |       |
| 1          | Hóa đơn đại lý 🛛 🖌                                           | 04HĐL-3LL  | Hóa đơn tài ch 🛩 | 430                    | 1.000                                  | 1.430   | 1.327              |       |
| 2          | Hóa đơn giá trị gia tăng 🛛 🖌                                 | 01GTKT-3LL | Hóa đơn tài ch 💌 | 550                    | 1.000                                  | 1.550   | 1.232              |       |
|            | Thêm dàng Vía dàng                                           | -          |                  |                        |                                        |         |                    |       |
| _          | Them doing Xoa doing                                         |            |                  |                        |                                        |         |                    |       |

- NNT khai theo các chỉ tiêu trên tờ khai.
- Nhấn nút "Lưu bản nháp" để lưu lại bản nháp.
- Nhấn nút "Nhập lại" để xóa tất cả dữ liệu.
- Nhấn nút "Hoàn thành kê khai" để kết thúc việc khai thuế:

|                        |                                                           |                                       |                                                                |                                                      | BÁO CÁO TÌ                                                                            | INH HÌNH SƯ                     | DUNG HO                             | ÓA ĐƠI                                     | V                                    |                                                            |                                                                                          |                                                       |                       |
|------------------------|-----------------------------------------------------------|---------------------------------------|----------------------------------------------------------------|------------------------------------------------------|---------------------------------------------------------------------------------------|---------------------------------|-------------------------------------|--------------------------------------------|--------------------------------------|------------------------------------------------------------|------------------------------------------------------------------------------------------|-------------------------------------------------------|-----------------------|
|                        |                                                           |                                       |                                                                |                                                      | [01] Kỳ tí                                                                            | nh thuế: Th                     | áng 09 năr                          | n 2010                                     |                                      |                                                            |                                                                                          |                                                       |                       |
| [02                    | 2] Người nộ                                               | ộp thuế:                              | Công ty Cố                                                     | phần công ng                                         | jhệ thông tin Đô                                                                      | ng Nam á                        |                                     |                                            |                                      |                                                            |                                                                                          |                                                       |                       |
| [03] Mã số thuế:       |                                                           |                                       | 010245446                                                      | 8                                                    |                                                                                       |                                 |                                     |                                            |                                      |                                                            |                                                                                          |                                                       |                       |
| [04] Địa chi:          |                                                           |                                       | P112 Tâng                                                      | 11, Toà nhà \                                        | ∕iglacera, xã Mể                                                                      | Trì                             |                                     |                                            |                                      |                                                            |                                                                                          |                                                       |                       |
| [05                    | 5] Quận/Hu                                                | ıyện:                                 | Huyện Từ L                                                     | iêm [(                                               | 06] Tinh/Thành                                                                        | n phố: Hà l                     | Nôi                                 |                                            |                                      |                                                            |                                                                                          |                                                       |                       |
|                        |                                                           |                                       |                                                                |                                                      |                                                                                       |                                 |                                     |                                            |                                      |                                                            |                                                                                          |                                                       |                       |
| [07                    | 7] Điện tho                                               | ai:                                   | 043275807                                                      | 0 [0                                                 | 08] Fax:                                                                              | 042                             | 758070                              | [09] E-                                    | mail:                                | thanhtur                                                   | ig.tct@gmail.com                                                                         |                                                       |                       |
| [07                    | 7] Điện tho                                               | ai:                                   | 043275807                                                      | 0 [0                                                 | 08] Fax:                                                                              | 042                             | 758070                              | [09] E·                                    | mail:                                | thanhtur                                                   | ng.tct@gmail.com<br>Dan vi tië                                                           | n: Đồng Việ                                           | St Nar                |
| [07                    | 7] Điện tho                                               | ại:                                   | 043275807                                                      | 0 [(<br>s                                            | 08] Fax:<br>ố hóa đơn lĩnh                                                            | 042                             | 758070                              | [09] E-<br>Số hóa                          | mail:<br>I đơn s                     | thanhtur<br>ử dụng, i                                      | ng.tct@gmail.com<br><i>Đơn vị tiề</i><br><b>mất, trả lại</b>                             | n: Đồng Việ                                           | êt Nan                |
| [07<br>STT             | 7] Điện tho<br>Tên hóa<br>đơn                             | ại:<br>Mẫu số                         | 043275807<br>Loại<br>hóa<br>đơn                                | 0 [(<br>S<br>Tháng<br>trước còn<br>lại               | 08] Fax:<br>ố hóa đơn lĩnh<br>Số mới lĩnh<br>hoặc đăng<br>ký sử dụng                  | 042<br>Cộng                     | Số đã<br>sử<br>dụng                 | [09] E<br>Số hóa<br>Xóa<br>bỏ              | mail:<br>dơn s<br>Mất                | thanhtur<br>ử dụng,<br>Số<br>nộp<br>trà lại                | ng.tct@gmail.com<br><i>Đơn vị tiế</i><br>mất, trả lại<br>Cộng                            | n: Đồng Việ<br>Số còn<br>lại                          | êt Nari<br>Ghi<br>chú |
| [07<br>STT<br>(1)      | 7] Điện tho<br>Tên hóa<br>đơn<br>(2)                      | ại:<br>Mẫu số<br>(3)                  | 043275807<br>Loại<br>hóa<br>đơn<br>(4)                         | 0 [(<br>Tháng<br>trước còn<br>lại<br>(5)             | 08] Fax:<br>ố hóa đơn lĩnh<br>Số mới lĩnh<br>hoặc đăng<br>ký sử dụng<br>(6)           | 042<br>Cộng<br>(7=5+6)          | Số đã<br>sử<br>dụng<br>(8)          | [09] E-<br>Số hóa<br>Xóa<br>bỏ<br>(9)      | mail:<br>dơn s<br>Mất<br>(10)        | thanhtur<br>ử dụng, r<br>Số<br>nộp<br>trà lại<br>(11)      | ng.tct@gmail.com<br><i>Đơn vị tiế</i><br>mất, trả lại<br>Cộng<br>(12=8+9+10+11)          | n: Đồng Việ<br>Số còn<br>lại<br>(13=7-<br>12)         | Ghi<br>chú<br>(14     |
| [07<br>STT<br>(1)<br>1 | 7] Điện tho<br>Tên hóa<br>đơn<br>(2)<br>Hóa đơn<br>đại lý | ai:<br>Mẫu số<br>(3)<br>04HĐL-<br>3LL | 043275807<br>Loại<br>hóa<br>đơn<br>(4)<br>Hóa đơn<br>tài chính | 0 [(<br>S<br>Tháng<br>trước còn<br>Iại<br>(5)<br>430 | 08] Fax:<br>tố hóa đơn lĩnh<br>Số mới lĩnh<br>hoặc đăng<br>ký sử dụng<br>(6)<br>1.000 | 042<br>Cộng<br>(7=5+6)<br>1.430 | 50 đã<br>sử<br>dụng<br>(8)<br>1.327 | [09] E-<br>Số hóa<br>Xóa<br>bỏ<br>(9)<br>0 | mail:<br>a đơn s<br>Mất<br>(10)<br>0 | thanhtur<br>ử dụng, r<br>Số<br>nộp<br>trà lại<br>(11)<br>0 | ng.tct@gmail.com<br><i>Don vi tië</i><br>mất, trả lại<br>Cộng<br>(12=8+9+10+11)<br>1.327 | in: Đồng Việ<br>Số còn<br>lại<br>(13=7-<br>12)<br>103 | Gh<br>chú<br>(14      |

- Nhấn nút "Sửa lại" nếu muốn sửa lại tờ khai.
- Nhấn nút "Tờ khai PDF" nếu muốn lưu lại tờ khai trên máy tính của NNT.
- Nhấn nút "Ký điện tử" để ký điện tử lên tờ khai:
- Sau khi ký điện tử, nhấn nút "Xác nhận" để đưa tờ khai vào danh sách chờ gửi:

| Π | Tờ khai/Phụ lục                     | Kỳ tính thuế | Loại tờ kha  |
|---|-------------------------------------|--------------|--------------|
| 1 | Báo cáo tình hình sử dụng hóa đơn   | 08/2010      | Chính thức   |
|   | buo cuo ann'nin'ny diang nou don'ny | 00,2010      | chillin dide |

- Nhấn nút "Gửi tờ khai" để gửi tờ khai đến CQT:

| TRAN                    | G CHỦ       | NỘP TỜ KHAI                        | KÊ KHAI TRỰC TUY         | N TRA (             | CỨU TÀI KHOÁN |
|-------------------------|-------------|------------------------------------|--------------------------|---------------------|---------------|
| <ul> <li>Nộ;</li> </ul> | p tờ khai 🔍 | Trình ký                           |                          |                     |               |
|                         |             |                                    |                          |                     |               |
| Danh                    | sách tờ k   | hai đã nộp thành                   | công tới cơ quan T       | nuế                 |               |
| Danh<br>STT             | i sách tờ k | hai đã nộp thành<br>Tờ khai/Phụ lư | công tới cơ quan T<br>ục | NUẾ<br>Kỳ tính thuế | Loại tờ khai  |

- Sau khi tờ khai được gửi thành công đến CQT, NNT sẽ nhận được thông báo xác nhận đã gửi tờ khai có chữ ký điện tử của TCT vào hòm thư điện tử của NNT.
- 5. Tra cứu
- a. <u>Tra cứu tờ khai</u>
- Tra cứu tờ khai:
- NNT vào chức năng "Tra cứu\Tra cứu tờ khai":

| TRANG CHỦ                   | NỘP TỜ KHAI     | KÊ KHAI TRỰC TUYẾN | TRA CỨU | TÀI KHOÁN |
|-----------------------------|-----------------|--------------------|---------|-----------|
| Tra cứu tờ khai             | Tra cứu thông b | áo                 |         |           |
| Tra cứu hồ sơ l             | khai thuế       |                    |         |           |
| Tờ khai<br>Ngày nộp từ ngày | Tất cả          | Đến ngày           |         |           |
|                             | Тга си́ч        |                    |         |           |

- NNT lựa chọn các điều kiện tra cứu, sau đó nhấn nút "Tra cứu":

|                                             | ANG CHÚ                                                                                                    |                                                                                                    | KNALTKUCTUTER                                                                                                    |                                                | TRACOU                                                                                           | TA                                                        |                                                                                                    | 101                                                                                                    |             |
|---------------------------------------------|----------------------------------------------------------------------------------------------------|----------------------------------------------------------------------------------------------------|----------------------------------------------------------------------------------------------------|------------------------------------------------|--------------------------------------------------------------------------------------------------|-----------------------------------------------------------|----------------------------------------------------------------------------------------------------|----------------------------------------------------------------------------------------------------|-------------|
| 0                                           | Tra cứu tờ khai                                                                                                    | <ul> <li>Tra cứu thông báo</li> </ul>                                                                                                    |                                                                                                    |                                                |                                                                                                  |                                                           |                                                                                                    |                                                                                                    |             |
| Tra                                         | a cứu hồ sơ kh                                                                                                    | ai thuế                                                                                                    |                                                                                                    |                                                |                                                                                                  |                                                           |                                                                                                    |                                                                                                    |             |
| Tà                                          | ý khai                                                                                                    | Tất cã                                                                                                    |                                                                                                    |                                                | 1                                                                                                | <b>~</b>                                                  |                                                                                                    |                                                                                                    |             |
| Ng                                          | gày nộp từ ngày                                                                                                    |                                                                                                    | Đến ngày                                                                                                    |                                                |                                                                                                  |                                                           |                                                                                                    |                                                                                                    |             |
|                                             |                                                                                                    |                                                                                                    |                                                                                                    |                                                |                                                                                                  |                                                           |                                                                                                    |                                                                                                    |             |
|                                             |                                                                                                    |                                                                                                    |                                                                                                    |                                                |                                                                                                  |                                                           |                                                                                                    |                                                                                                    |             |
|                                             |                                                                                                    | Tra cứu                                                                                                    |                                                                                                    |                                                |                                                                                                  |                                                           |                                                                                                    |                                                                                                    |             |
| Kê                                          | ît quả tra cứu                                                                                                    | Tra cứu<br>Tờ khai/Phu lục                                                                                                    | Kỳ tính                                                                                                    | thuế                                           | Loai tờ khai                                                                                     | Lần nôp                                                   | Ngày nộp                                                                                                    | Nơi nộp                                                                                                    | Gứi phụ lực |
| Kê<br>STT                                   | t quả tra cứu                                                                                                    | Tra cứu<br>Tờ khai/Phụ lực<br>I tam tính (01A/TNDN)                                                                                                    | Kỳ tính<br>Q2/20                                                                                                    | thuế                                           | <b>Loại tờ khai</b><br>Chính thức                                                                | Lần nộp<br>1                                              | Ngày nộp<br>07/07/2010 10:11:27                                                                                                    | Nơi nộp<br>Chi cục Thuế Huyện Tử Liệm                                                                                                    | Gửi phụ lục |
| Kê                                          | ết quả tra cứu<br>Tở khai thuế TND?<br>Tở khai GTGT khãi                                                                                                    | Tra cứu<br>Tờ khai/Phụ lục<br>I tạm tính (01A/TNDN)<br>u trừ (01/GTGT)                                                                                                    | <b>Kỳ tính</b><br>Q2/20<br>06/20                                                                                                    | <b>thuế</b><br>110                             | Loại tờ khai<br>Chính thức<br>Chính thức                                                         | Lần nộp<br>1<br>1                                         | Ngày nộp<br>07/07/2010 10:11:27<br>07/07/2010 10:18:37                                                                                                    | Nơi nộp<br>Chi cục Thuế Huyện Từ Liêm<br>Chi cục Thuế Huyện Từ Liêm                                                                                           | Gứi phụ lục |
| Kê<br>511<br>2<br>2.1                       | ất quả tra cứu<br>Tở khai thuế TND/<br>Tở khai GTGT khải<br>Bảng kê hoá đơn,                                                                                                    | Tra cứu<br>Tờ khai/Phụ lục<br>I tam tính (01A/TNDN)<br>I từ (01/GTGT)<br>chứng từ hàng hoá, dịch vụ bà                                                                                                    | <b>Kỳ tính</b><br>Q2/20<br>06/20<br>én ra                                                                                                    | <b>thuế</b><br>)10                             | Loại tờ khai<br>Chính thức<br>Chính thức                                                         | Lần nộp<br>1<br>1                                         | Ngày nộp<br>07/07/2010 10:11:27<br>07/07/2010 10:18:37<br>07/07/2010 10:18:37                                                                                                    | Nơi nộp<br>Chi cục Thuế Huyện Từ Liêm<br>Chi cục Thuế Huyện Từ Liêm                                                                                           | Gửi phụ lục |
| Kê<br>511<br>2<br>2.1<br>2.2                | Êt quả tra cứu<br>Tờ khai thuế TND/<br>Tờ khai GTGT khải<br>Bảng kê hoá đơn,<br>Bảng kê hoá đơn,                                                                                                    | Tra cứu<br>Tờ khai/Phụ lục<br>I tam tính (01A/TNDN)<br>I trừ (01/GTGT)<br>chứng từ hàng hoá, dịch vụ bi<br>chứng từ hàng hoá, dịch vụ bi                                                                                                    | Kỳ tính<br>Q2/20<br>06/20<br>án ra<br>nua vào                                                                                                    | <b>thuế</b><br>110                             | <b>Loại tờ khai</b><br>Chính thức<br>Chính thức                                                  | Lần nộp<br>1<br>1<br>1                                    | Ngày nộp<br>07/07/2010 10:11:27<br>07/07/2010 10:18:37<br>07/07/2010 10:18:37<br>07/07/2010 10:18:37                                                                                                    | Nơi nộp<br>Chi cục Thuế Huyện Từ Liêm<br>Chi cục Thuế Huyện Từ Liêm                                                                                           | Gứi phụ lục |
| Kế<br>511<br>2<br>2.1<br>2.2<br>3           | Ât quả tra cứu         Tờ khai thuế TND!         Tờ khai GTGT khải         Bàng kê hoả đơn,         Bảng kê hoả đơn,         Báo cáo tỉnh hình                                                                                                    | Tra cứu<br>Tờ khai/Phụ lục<br>I tạm tính (01A/TNDN)<br>I tứ (01/GTGT)<br>chứng từ hàng hoá, dịch vụ bị<br>chứng từ hàng hoá, dịch vụ m<br>sử dụng hóa đơn                                                                                                    | Kỳ tính           Q2/20           06/20           án ra           nua vào           06/20                                                                  | thuế<br>100<br>10                              | Loại tờ khai<br>Chính thức<br>Chính thức<br>Chính thức                                           | Lân nộp<br>1<br>1<br>1<br>1                               | Ngày nộp<br>07/07/2010 10:11:27<br>07/07/2010 10:18:37<br>07/07/2010 10:18:37<br>07/07/2010 10:18:37<br>07/07/2010 10:22:03                                                                                                    | Nơi nộp<br>Chi cục Thuế Huyện Từ Liêm<br>Chi cục Thuế Huyện Từ Liêm<br>Chi cục Thuế Huyện Từ Liêm                                                             | Gửi phụ lực |
| Kế<br>511<br>2<br>2.1<br>2.2<br>3<br>4      | At quả tra cứu         Tở khai thuế TND!         Tở khai GTGT khải         Bảng kê hoả đơn,         Bảng kê hoả đơn,         Báo cáo tình hình         Tờ khai thuế GTGT                                                                                | Tra cứu<br>Tở khai/Phụ lục<br>I tạm tính (01A/TNDN)<br>I tử (01/GTGT)<br>chứng từ hàng hoá, dịch vụ bạ<br>chứng từ hàng hoá, dịch vụ bạ<br>chứng từ hàng hoá, dịch vụ m<br>sử dụng hóa đơn                                                                                                    | Kỳ tính           Q2/20           06/20           án ra           iua vào           06/20           300 06/20                                              | thuế<br>10<br>10<br>10<br>10                   | Loại từ khai<br>Chính thức<br>Chính thức<br>Chính thức<br>Chính thức<br>Chính thức               | Lân nộp<br>1<br>1<br>1<br>1<br>1<br>1<br>1                | Ngày nộp<br>07/07/2010 10:11:27<br>07/07/2010 10:18:37<br>07/07/2010 10:18:37<br>07/07/2010 10:18:37<br>07/07/2010 10:22:03<br>10/07/2010 13:04:32                                                                                                    | Nơi nộp<br>Chi cục Thuế Huyện Từ Liêm<br>Chi cục Thuế Huyện Từ Liêm<br>Chi cục Thuế Huyện Từ Liêm<br>Chi cục Thuế Huyện Từ Liêm                               | Gửi phụ lục |
| Kế<br>511<br>2.1<br>2.2<br>3<br>4<br>5      | Et quả tra cứu<br>Tờ khai thuế TND<br>Tờ khai GTGT khải<br>Bảng kê hoá đơn,<br>Bảng kê hoá đơn,<br>Báo cáo tình hình<br>Tờ khai thuế GTGT<br>Báo cáo tình hình                                                                                          | Tra cứu<br>Tờ khai/Phụ lục<br>I tạm tính (01A/TNDN)<br>I từ (01/GTGT)<br>chứng từ hàng hoá, dịch vụ bả<br>chứng từ hàng hoá, dịch vụ bả<br>sử dụng hóa đơn<br>' danh cho dự án đầu tư (02/G<br>sử dụng hóa đơn                                                                                                    | Kỳ tính           Q2/20           06/20           án ra           nua vào           06/20           3TGT)           06/20                                  | thuế<br>110<br>10<br>10<br>10<br>10<br>10      | Loại tờ khai<br>Chính thức<br>Chính thức<br>Chính thức<br>Chính thức<br>Chính thức               | <b>Lần nộp</b><br>1<br>1<br>1<br>1<br>1<br>1<br>2         | Ngày nộp           07/07/2010 10:11:27           07/07/2010 10:18:37           07/07/2010 10:18:37           07/07/2010 10:18:37           07/07/2010 10:22:03           10/07/2010 13:04:32           10/07/2010 13:06:44                               | Nơi nộp<br>Chi cục Thuế Huyện Từ Liêm<br>Chi cục Thuế Huyện Từ Liêm<br>Chi cục Thuế Huyện Từ Liêm<br>Chi cục Thuế Huyện Từ Liêm<br>Chi cục Thuế Huyện Từ Liêm | Gứi phụ lục |
| Kế<br>511<br>2.1<br>2.2<br>3<br>4<br>5<br>6 | từ quả tra cứu         Tở khai thuế TNDI         Tở khai GTGT khải         Bảng kê hoá đơn,         Báo cáo tỉnh hình         Tở khai thuế GTGI         Báo cáo tỉnh hình         Tờ khai thuế GTGI         Báo cáo tỉnh hình         Tờ khai thuế GTGI | Tra cứu<br>Tờ khai/Phụ lục<br>I tạm tỉnh (01A/TNDN)<br>I tử (01/GTGT)<br>chứng từ hàng hoá, dịch vụ bả<br>chứng từ hàng hoá, dịch vụ bả<br>chứng từ hàng hoá, dịch vụ bả<br>chúng từ hàng hoá, dịch vụ bả<br>chúng từ hàng hoá, dịch vụ bả<br>chúng từ hàng hoá, dịch vụ bả<br>chúng từ hàng hoá, dịch vụ bả<br>chúng từ hàng hoá, dịch vụ bả<br>chúng từ hàng hoá, dịch vụ bả<br>chúng từ hàng hoá, dịch vụ bả<br>chán cho dự án đầu tư (02/G | Kỳ tính           Q2/20           06/20           án ra           lua vào           606/20           GTGT)           06/20           GTGT)           06/20 | thuế<br>10<br>10<br>10<br>10<br>10<br>10<br>10 | Loại tờ khai<br>Chính thức<br>Chính thức<br>Chính thức<br>Chính thức<br>Chính thức<br>Chính thức | Lần nộp<br>1<br>1<br>1<br>1<br>1<br>1<br>1<br>2<br>2<br>2 | Ngày nộp           07/07/2010 10:11:27           07/07/2010 10:18:37           07/07/2010 10:18:37           07/07/2010 10:18:37           07/07/2010 10:22:03           10/07/2010 13:04:32           10/07/2010 13:06:44           10/07/2010 13:07:01 | Nơi nộp<br>Chi cục Thuế Huyện Từ Liêm<br>Chi cục Thuế Huyện Từ Liêm<br>Chi cục Thuế Huyện Từ Liêm<br>Chi cục Thuế Huyện Từ Liêm<br>Chi cục Thuế Huyện Từ Liêm | Gứi phụ lực |

- NNT sẽ nhận được danh sách các tờ khai thỏa mãn điều kiện tra cứu.
- NNT có thể Download tờ khai bằng cách Click chuột vào tên tờ khai.

**Lưu ý:** NNT có thể download tất cả các tờ khai đã gửi trừ tờ khai quyết toán thuế TNCN. trường hợp NNT muốn download tờ khai quyết toán thuế TNCN đã gửi, NNT liên hệ với CQT quản lý trực tiếp.

#### Gửi thêm bảng kê sau khi tra cứu tờ khai:

- Áp dụng cho trường hợp NNT gửi thiếu bảng kê.
- NNT sẽ tra cứu lại tờ khai và đính kèm thêm bảng kê vào tờ khai.
- Sau khi NNT tra cứu tờ khai:

| TRANG CHỦ                          | NỘP TỜ KHAI           | KÊ KHAI TRỰC TUYẾN | TRA CỨU | TÀI KHOẢN | TRỢ GIÚP |  |
|------------------------------------|-----------------------|--------------------|---------|-----------|----------|--|
| <ul> <li>Tra cứu tờ kha</li> </ul> | ai 🔍 Tra cứu thông bà | áo                 |         |           |          |  |
| Tra cứu hồ sơ                      | khai thuế             |                    |         |           |          |  |
| Tờ khai<br>Ngày nộp từ ngà         | ···Tất câ····<br>Y    | Đến ngày           |         |           |          |  |
|                                    | Tra cứu               |                    |         |           |          |  |

#### Kết quả tra cứu

| STT | Tờ khai/Phụ lục                                     | Kỳ tính thuế | Loại tờ khai | Lần nộp | Ngày nộp            | Nơi nộp                    | Gửi phụ lục |
|-----|-----------------------------------------------------|--------------|--------------|---------|---------------------|----------------------------|-------------|
| 1   | Tờ khai thuế TNDN tạm tính (01A/TNDN)               | Q2/2010      | Chính thức   | 1       | 07/07/2010 10:11:27 | Chi cục Thuế Huyện Từ Liêm |             |
| 2   | Tờ khai GTGT khấu trừ (01/GTGT)                     | 06/2010      | Chính thức   | 1       | 07/07/2010 10:18:37 | Chi cục Thuế Huyện Từ Liêm |             |
| 2.1 | Bảng kê hoá đơn, chứng từ hàng hoá, dịch vụ bán ra  |              |              | 1       | 07/07/2010 10:18:37 |                            |             |
| 2.2 | Bảng kê hoá đơn, chứng từ hàng hoá, dịch vụ mua vào |              |              | 1       | 07/07/2010 10:18:37 |                            |             |
| 3   | Báo cáo tình hình sử dụng hóa đơn                   | 06/2010      | Chính thức   | 1       | 07/07/2010 10:22:03 | Chi cục Thuế Huyện Từ Liêm |             |
| 4   | Tờ khai thuế GTGT danh cho dự án đầu tư (02/GTGT)   | 06/2010      | Chính thức   | 1       | 10/07/2010 13:04:32 | Chi cục Thuế Huyện Từ Liêm |             |
| 5   | Báo cáo tình hình sử dụng hóa đơn                   | 06/2010      | Chính thức   | 2       | 10/07/2010 13:06:44 | Chi cục Thuế Huyện Từ Liêm |             |
| 6   | Tờ khai thuế GTGT danh cho dự án đầu tư (02/GTGT)   | 06/2010      | Chính thức   | 2       | 10/07/2010 13:07:01 | Chi cục Thuế Huyện Từ Liêm |             |
| 7   | Tờ khai thuế GTGT danh cho dự án đầu tư (02/GTGT)   | 06/2010      | Chính thức   | 3       | 10/07/2010 13:10:41 | Chi cục Thuế Huyện Từ Liêm |             |

NNT nhấn vào nút 🖾 để đính kèm bảng kê vào tờ khai:

| TRANG CHỦ      | NỘP TỜ KHAI        | KÊ KHAI TRỰC TUYẾN         | ΤΡΑ ΟΥ             | TÀI KHOẢN | TRợ GIÚP |             |  |
|----------------|--------------------|----------------------------|--------------------|-----------|----------|-------------|--|
| Nộp tờ khai    | Trình ký           |                            |                    |           |          |             |  |
| Gửi têp phụ lụ | c                  |                            |                    |           |          |             |  |
|                |                    |                            |                    |           |          |             |  |
| Tờ khai chính  | Tờ khai GTGT khấu  | trừ (01/GTGT)              |                    |           |          |             |  |
| Kỳ tính thuế   | 06/2010            |                            |                    |           | -        |             |  |
| Phụ lục        | Bảng kê hoá đơn, c | chứng từ hàng hoá, dịch vụ | bán ra (PL 01-1/GT | GT)       | ~        |             |  |
| Tệp phụ lục    |                    |                            |                    |           | Chọn     | tệp phụ lục |  |
|                |                    |                            |                    |           |          |             |  |
|                | Ký điện từ         | Xác nhân                   |                    |           |          |             |  |
|                | ity aiçir ca       | Auc might                  |                    |           |          |             |  |

 NNT chọn loại phụ lục cần gửi, chọn tệp phụ lục, ký điện tử, sau đó nhấn nút xác nhận:

| та<br>К     | ờ khai chính:<br>(ỳ tính thuế:        | Tờ khai GTGT khấu trừ (01/GTGT)<br>08/2010                                                                                                    | Chọn bảng cần<br>gửi thêm |
|-------------|---------------------------------------|----------------------------------------------------------------------------------------------------|---------------------------|
|             | Phụ lục                               | Bảng kê hoá đơn, chứng từ hàng hoá, dịch vụ bán ra (PL 01-1/GTGT)                                                                                                    | ~                         |
| 1           | Tệp phụ lục                           |                                                                                                    |                           |
|             |                                       | Ký điện tử Xác nhân                                                                                                    |                           |
|             |                                       |                                                                                                    |                           |
|             |                                       |                                                                                                    |                           |
|             |                                       |                                                                                                    |                           |
| Danh        | n sách phu l                          | Xem lai bảng kê                                                                                                    |                           |
| Danh        | ı sách phụ l                          | Xem lại bảng kê<br>đã đưa vào danh                                                                                                    |                           |
| Danh<br>STT | n sách phụ<br>Phụ lục                 | Xem lại bảng kê<br>đã đưa vào danh<br>sách                                                                                                    |                           |
| Danh<br>STT | Phụ lục<br>Bảng kê hoá                | Iu       Xem lại bảng kê         đã đưa vào danh         sách         đơn, chứng từ hàng hoá, dịch vụ bán ra (PL 01-1/GTGT)                                                 |                           |
| Danh<br>STT | Phụ lục<br>Bảng kê hoá<br>Bảng kê hoá | tụ Xem lại bảng kê<br>đã đưa vào danh<br>sách<br>đơn, chứng từ hàng hoá, dịch vụ bán ra (PL 01-1/GTGT)<br>đơn, chứng từ hàng hoá, dịch vụ bán ra (PL 01-<br>Gửi bảng kê đến |                           |

- Sau khi xác nhận tất cả các phụ lục cần gửi, NNT nhấn nút "Gửi phụ lục" để gửi các phụ lục đến CQT.
- b. Tra cứu thông báo
- NNT vào chức năng "Tra cứu\Tra cứu thông báo":

| TRANG CHỦ                           | NỘP TỜ KHAI                         | KÊ KHAI TRỰC TUYẾN | TRA CỨU | TÀI KHOẢN | TRỢ GIÚP |
|-------------------------------------|-------------------------------------|--------------------|---------|-----------|----------|
| <ul> <li>Tra cứu tờ khai</li> </ul> | <ul> <li>Tra cứu thông b</li> </ul> | Dác                |         |           |          |
| Tra cứu thông b                     | áo thuế                             |                    |         |           |          |
| Loại thông báo<br>Ngày gửi từ ngày  | Tất că                              | Đến ngày           |         | <b>×</b>  |          |
|                                     | Tra cứu                             | ]                  |         |           |          |

- NNT nhập các điều kiện tra cứu, sau đó nhấn nút "Tra cứu":

| 110                                 | мі сні                                                                                                    | NỘP TỜ KHAI                                                                                                    | KÊ KHAI TRỰC TUYẾN                                                                                                    | TRA CƯU                                                                                                    | TÀI KHOẢN            | TRỢ GIÚP |                                                                                                    |                                                                                                    |  |
|-------------------------------------|----------------------------------------------------------------------------------------------------|----------------------------------------------------------------------------------------------------|----------------------------------------------------------------------------------------------------|----------------------------------------------------------------------------------------------------|----------------------|----------|----------------------------------------------------------------------------------------------------|----------------------------------------------------------------------------------------------------|--|
| • т                                 | Fra cứu tờ khai                                                                                                    | <ul> <li>Tra cứu thông</li> </ul>                                                                                                    | báo                                                                                                    |                                                                                                    |                      |          |                                                                                                    |                                                                                                    |  |
| Tro                                 |                                                                                                    |                                                                                                    |                                                                                                    |                                                                                                    |                      |          |                                                                                                    |                                                                                                    |  |
| Tra                                 | cuu thong b                                                                                                    | ao triue                                                                                                    |                                                                                                    |                                                                                                    |                      |          |                                                                                                    |                                                                                                    |  |
| Loạ<br>Ngă                          | ại thông báo<br>ày gửi từ ngày                                                                                                    | Tất că                                                                                                    | Đến ngày                                                                                                    |                                                                                                    | <b>*</b>             |          |                                                                                                    |                                                                                                    |  |
|                                     |                                                                                                    | Tra cứu                                                                                                    |                                                                                                    |                                                                                                    |                      |          |                                                                                                    |                                                                                                    |  |
|                                     |                                                                                                    |                                                                                                    | _                                                                                                    |                                                                                                    |                      |          |                                                                                                    |                                                                                                    |  |
| Kết                                 | ดูแล้ tra cifu                                                                                                    |                                                                                                    |                                                                                                    |                                                                                                    |                      |          |                                                                                                    |                                                                                                    |  |
| Kêt                                 | t quả tra cứu                                                                                                    |                                                                                                    | _                                                                                                    |                                                                                                    |                      |          |                                                                                                    |                                                                                                    |  |
| Kết<br>STT                          | t quả tra cứu<br>Số th                                                                                                    | ông báo                                                                                                    |                                                                                                    | Thông báo                                                                                                    |                      |          | Ngày gửi                                                                                                    | Tải về                                                                                                    |  |
| Kết<br>STT<br>1                     | t quả tra cứu<br>Số th<br>0707100225/20                                                                                                    | <mark>ông báo</mark><br>10/TB-⊮TKK                                                                                                    | V/v: Xác nhận thông tin đăng ký nộ                                                                                                    | <b>Thông báo</b><br>ip hồ sơ khai thuế qua r                                                                   | mang                 |          | <b>Ngày gửi</b><br>07/07/2010 10:02:25                                                                                                    | Tải về<br>👱                                                                                                    |  |
| Kết<br>5TT<br>1<br>2                | c quả tra cứu<br>Số th<br>0707100225/20<br>070710111/20                                                                                                    | <mark>ông báo</mark><br>10/TB-⊮TKK<br>10/TB-⊮TKK                                                                                            | V/v: Xác nhận thông tin đăng ký nộ<br>V/v: Xác nhận thông tin đăng ký nộ                                                                                                    | <b>Thông báo</b><br>lợ hồ sơ khai thuế qua r<br>lợ hồ sơ khai thuế qua r                                       | nang                 |          | Ngày gửi<br>07/07/2010 10:02:25<br>07/07/2010 10:10:11                                                                                                    | Tải về<br>👲                                                                                                    |  |
| Kêt<br>5TT<br>1<br>2<br>3           | c quả tra cứu<br>Số th<br>0707100225/20<br>0707101011/20<br>0707101127/20                                                                                                    | <mark>ông báo</mark><br>10/ТВ-ІНТКК<br>10/ТВ-ІНТКК<br>10/ТВ-ІНТКК                                                                           | V/v: Xác nhận thông tin đăng ký nộ<br>V/v: Xác nhận thông tin đăng ký nộ<br>V/v: Xác nhận đã nộp hồ sơ khai th                                                                                                    | <b>Thông báo</b><br>lợ hồ sơ khai thuế qua r<br>lợ hồ sơ khai thuế qua r<br>uế qua mạng                        | mang<br>mang         |          | Ngày gửi<br>07/07/2010 10:02:25<br>07/07/2010 10:10:11<br>07/07/2010 10:11:27                                                                                                    | Tải về<br>👲<br>👲                                                                                                    |  |
| Kêt<br>511<br>1<br>2<br>3<br>4      | Số th           0707100225/20           070710111/20           0707101127/20           0707101337/20                                                                          | ông báo<br>10/TB-IHTKK<br>10/TB-IHTKK<br>10/TB-IHTKK<br>10/TB-IHTKK                                                                         | V/v: Xác nhận thông tin đăng ký nộ<br>V/v: Xác nhận thông tin đăng ký nộ<br>V/v: Xác nhận đã nộp hồ sơ khai th<br>V/v: Xác nhận đã nộp hồ sơ khai th                                                                             | <b>Thông báo</b><br>ờp hồ sơ khai thuế qua r<br>ờp hồ sơ khai thuế qua r<br>uế qua mạng<br>uế qua mạng         | nang<br>nang         |          | Ngày gửi<br>07/07/2010 10:02:25<br>07/07/2010 10:10:11<br>07/07/2010 10:11:27<br>07/07/2010 10:18:37                                                                                         | Táivē<br>⊈<br>£<br>£                                                                                                    |  |
| Kêt<br>511<br>1<br>2<br>3<br>4<br>5 | Số th           0707100225/20           0707101011/20           0707101127/20           0707101837/20           0707102203/20                                                 | <mark>ông báo</mark><br>10/ТВ-ІНТКК<br>10/ТВ-ІНТКК<br>10/ТВ-ІНТКК<br>10/ТВ-ІНТКК<br>10/ТВ-ІНТКК                                             | V/v: Xác nhận thông tin đăng ký nộ<br>V/v: Xác nhận thông tin đăng ký nộ<br>V/v: Xác nhận đã nộp hồ sơ khai th<br>V/v: Xác nhận đã nộp hồ sơ khai th<br>V/v: Xác nhận đã nộp hồ sơ khai th                                       | Thông báo<br>lợ hô sơ khai thuế qua r<br>lợ hô sơ khai thuế qua r<br>uế qua mạng<br>uế qua mạng<br>uế qua mạng | mang                 |          | Ngày gửi           07/07/2010 10:02:25           07/07/2010 10:10:11           07/07/2010 10:11:27           07/07/2010 10:18:37           07/07/2010 10:22:03                               | Tái vẽ           ⊉           ⊉           ⊉           ⊉           ⊉           ⊉           ⊉           ⊉           ⊉                                                                                                    |  |
| Kết<br>511<br>2<br>3<br>4<br>5<br>6 | Số th           0707100225/20           0707101225/20           0707101127/20           0707101127/20           0707101837/20           0707102203/20           0701121400/20 | ông báo           10/TB-IHTKK           10/TB-IHTKK           10/TB-IHTKK           10/TB-IHTKK           10/TB-IHTKK           10/TB-IHTKK | V/v: Xác nhận thông tin đăng ký nộ<br>V/v: Xác nhận thông tin đăng ký nộ<br>V/v: Xác nhận đã nộp hồ sơ khai th<br>V/v: Xác nhận đã nộp hồ sơ khai th<br>V/v: Xác nhận đã nộp hồ sơ khai th<br>V/v: Xác nhận thông tin đăng ký nộ | Thông báo<br>lợ hồ sơ khai thuế qua r<br>lợ hồ sơ khai thuế qua r<br>uế qua mạng<br>uế qua mạng<br>uế qua mạng | mang<br>mang<br>mang |          | Ngày gửi           07/07/2010 10:02:25           07/07/2010 10:10:11           07/07/2010 10:11:27           07/07/2010 10:18:37           07/07/2010 10:22:03           10/07/2010 12:14:00 | Tái vê           ਉ           ਉ           1           1           1           1           1           1           1           1           1           1           1           1           1           1           1           1           1           1           1           1           1           1           1           1           1           1 |  |

- NNT sẽ nhận được danh sách các thông báo phù hợp với điều kiện tra cứu.
- NNT nhấn nút 
   trong cột "Tải về" để tải các thông báo có chữ ký của TCT.
- NNT được quyền tải tất cả các thông báo của TCT gửi cho NNT.

## 6. Trợ giúp

- NNT vào chức năng "Trợ giúp":

| CANG CHU        | NOP TO KHAI                 | KE KHALTRÜCTUYEN | TRA CUU | TAI KHOAN | TRỢ GIUP |  |
|-----------------|-----------------------------|------------------|---------|-----------|----------|--|
|                 |                             |                  |         |           |          |  |
|                 | 22                          |                  |         |           |          |  |
| i ai liệu nu    | rong dan sư dụng            |                  |         |           |          |  |
| * Hướng dẫn qu  | uy trình nghiệp vụ          |                  |         |           |          |  |
| * Hướng dẫn cà  | ii đặt                      |                  |         |           |          |  |
| * Hướng dẫn sú  | r dụng                      |                  |         |           |          |  |
| * Dịch vụ chứng | g thư số                    |                  |         |           |          |  |
| * Hướng dẫn sủ  | r dụng chứng thư số         |                  |         |           |          |  |
| * Xác minh chữ  | ký điện tử bằng Adobe Rea   | der              |         |           |          |  |
|                 |                             |                  |         |           |          |  |
|                 |                             |                  |         |           |          |  |
| Tải phần        | mêm iHTKK                   |                  |         |           |          |  |
| * Phần mềm HT   | KK 2.0.i                    |                  |         |           |          |  |
| * Phần mềm Jav  | va plug-in                  |                  |         |           |          |  |
| * Phần mềm hỗ   | trợ chức năng kết xuất tờ l | hai ra tệp PDF   |         |           |          |  |
| * Dhần mềm đo   | c tên PDE, Acrobat Reader   |                  |         |           |          |  |

- Các hỗ trợ NNT bao gồm:
  - Các hướng dẫn sử dụng, hướng dẫn cài đặt liên quan đến ứng dụng:

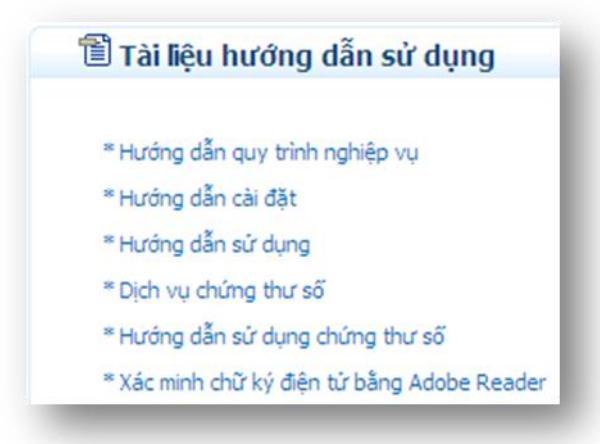

• Bộ cài đặt các phần mềm liên quan:

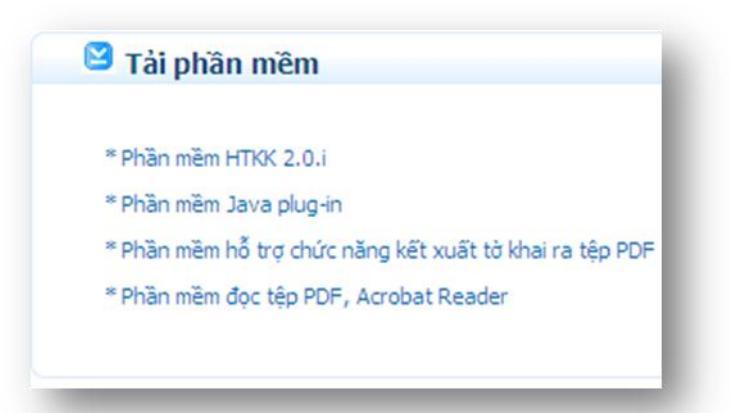

• Những vướng mắc NNT gặp phải khi sử dụng ứng dụng:

| 511 | Lỗi xảy ra                                                                                                    | Trả lời và cách khắc phục                                                                                                    |
|-----|----------------------------------------------------------------------------------------------------|----------------------------------------------------------------------------------------------------|
| 1   | Khi nhẫn chuột vào nút chọn tệp, thấy góc bên trái<br>của trình duyệt xuất hiện thông báo "Error on page",<br>và không thấy hiện ra của số chọn tệp từ khai | <ul> <li>Đăng nhập vào trang kekhaithue.gdt.gov.vn, trên trình duyệt Internet Explore, chọn Tool -&gt; Manage Adds on. TÎm và disable Java-Plugin, Sun Java Console. Tắt tất cả các trang web sử cụng trình duyệt Internet Explorer. Sau đó mở lại Internet Explorer, vào lại phần Manage Adds-On và enable Java-Plugin, Sun Java Console.</li> <li>Nếu sau khi thực hiện các thao tác trên mà ứng dụng vẫn không thế chọn được tệp tờ khai, hãy gỡ bó môi trường Java Plug-in và thực hiện cải đặt lại</li> </ul> |
| 2   | Khi nhấn nút ký điện tử không thấy xuất hiện màn<br>hình ký điện tử                                                                                         | Chưa cài đặt môi trường java cho trình duyệt. Hãy cài đặt môi trường java theo hướng dẫn                                                                                                    |
| 3   | Khi ký điện tử, mặc dù đã nhập đúng số PIN nhưng<br>vẫn xuất hiện thông báo "Số PIN không đúng"                                                             | Khi đổi số PIN của thiết bị người dùng để số PIN nhiều hơn 12 ký tự. Hãy đổi lại số PIN với độ dài từ 8 đến 12 ký tự                                                                                                    |
| 4   | Sau khi thực hiện ký điện tử thành công, nhấn nút<br>"Xác nhận" không thãy chuyển sang bước tiếp theo                                                       | Khi nhân nút "Xác nhận" tệp tờ khai sẽ được upload lên hệ thống iHTKK. Thời gian upload có thể từ 15 đến 20 phút nếu<br>tệp tờ khai có dung lượng lớn. Hãy đợi cho tệp tờ khai được upload xong                                                                                                    |
| 5   | Sau khi cài đặt thiết bị chứng thư số thành công. Khi<br>thực hiện ký điện tử sau đó thì xuất hiện thông bảo<br>"Thiết bị chứng thư số chưa được cài đặt"   | Máy tính không được đăng nhập bằng tài khoản có quyền truy cập thiết bị chứng thư số. Hãy đăng nhập bằng tài khoản<br>có quyền truy cập thiết bị (ví dụ như tài khoản Administrator)                                                                                                    |

• Địa chỉ các nhà cung cấp chứng thư số:

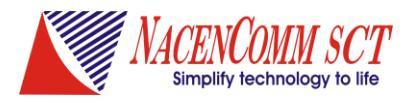

## Công ty CP Công nghệ thẻ NACENCOMM Tổ chức Chứng thư số công công CA2

Địa chỉ: 40 Phương Mai, Đống Đa, Hà Nội Điện thoại: 04.3576.5146 Fax: 04.3576.5147 Email: support@cavn.vn Website: www.cavn.vn

## III. Các bước thực hiện của NNT

## 1. Đăng ký sử dụng dịch vụ

- 2. Cài đặt các phần mềm liên quan theo tài liệu hướng dẫn cài đặt.
- 3. Thiết lập thông tin trong KTQM
- 4. Tạo tờ khai điện tử
- 5. Gửi tờ khai điện tử
- 6. Gửi tờ khai đính kèm bảng kê Excel
- 7. Kê khai trực tuyến
- 8. Tra cứu tờ khai,thay đổi thông tin
- NNT thực hiện theo cá bước trên.
- Trường hợp vướng mắc trong bước thực hiện, NNT sẽ xem lại hướng dẫn sử dụng ở bước đó trong phần II của tài liệu.

## IV. <u>Những lưu ý</u>

## 1. Khi xuất hiện thông báo:

| The application's digital signature cannot be verified. Do you want to run the application? |                                                                |                  |  |  |
|---------------------------------------------------------------------------------------------|----------------------------------------------------------------|------------------|--|--|
| Name:<br>Publisher:                                                                         | TKhaiOfflineSigner<br>seatech01                                |                  |  |  |
| Always t                                                                                    | rust content from this publisher.                              | un Cancel        |  |  |
| The run                                                                                     | digital signature cannot be verified by a trusted source. Only | More Information |  |  |

NNT chọn "Always trust content from this publisher" rồi nhấn "Run" nếu không sẽ gặp lỗi khi ký điện tử và upload file.

# 2. khi thực hiện nộp tờ khai file pdf, sau khi chọn tờ khai, thực hiện ký điện tử, chỉ thấy mờ 2 button mà không ký được. Mặc dù đã cài đặt đầy đủ.

<u>Nguyên nhân:</u> do doanh nghiệp thực hiện việc nộp tờ khai thuế qua mạng sử dụng trình duyệt FireFox. Khuyến cáo doanh nghiệp sử dụng trình duyệt Internet Explorer để thực hiện nộp tờ khai thuế qua mạng.

# 3. khi thực hiện ký điện tử, sau khi click vào chọn tệp, không thấy có chức năng nào tiếp theo, thấy trên thanh status có thông báo "**errors on page**".

<u>Khắc phục:</u> Vào trình duyệt IE, vào Tools --> manage add on --> chọn java plug-in và disable. Khởi động lại trình duyệt IE, vào lại manage add on và Enable Java Plug in. Nếu vẫn không thực hiện dc thì chuyển qua thực hiện ký điện tử trên máy khác.

# 4. khi thực hiện kê khai trực tuyến, sau khi kê khai xong ký điện tử, hệ thống thông báo đang ký điện tử, nhưng **đợi mãi mà không thấy ký thành công**.

<u>Khắc phục:</u> khi thực hiện ký điện tử với chức năng kê khai trực tuyến, hệ thống sẽ đưa ra 1 pop-up. Cần allow cho pop up chạy, khi đó sẽ ký điện tử thành công.

#### 5. Người nộp thuế đăng nhập vào hệ thống báo sai mật khẩu.

Lưu ý: Khi sử dụng thay đổi mật khẩu có bật bộ gõ tiếng việt. Khuyến cáo ngời sử dụng không bật bộ gõ tiếng Việt khi đổi mật khẩu.

## PHẦN MỀM VÀ HƯỚNG DÃN CÀI ĐẶT

## <u>I/ Các phần mềm cần cài đặt</u>

## 1. Những phần mềm cần thiết để Khai thuế qua mạng

- a) <u>Phần mềm hỗ trợ kê khai thuế htkk 2.5.4</u>
- b) Phần mềm định dạng file PDF: cute pdf
- c) Phần mềm duyệt web: IE7, IE8, Firefox
- d) <u>Phần mềm hỗ trợ web: Java runtime</u>
- e) Phần mềm tiếng việt Unikey, vietkey

## 2. Những phần mềm công cụ hỗ trợ ký offline

- a) Phần mềm trình ký offline
- b) Phần mềm tiện ích do nhà cung cấp chữ ký số hướng dẫn cài đặt

II/ Hướng dẫn cài đặt ứng dụng và phần mềm công cụ

1. Cài đặt hoặc nâng cấp phần mềm HTKK 2.5.4

- Mở thư mục HTKK254, chọn và nháy đúp trái chuột vào file Setup

| HTKK - InstallShield Wi | zard                                                                                                    | × |
|-------------------------|----------------------------------------------------------------------------------------------------|---|
|                         | <b>Cai dat ung dung Ho tro ke khai</b><br>An nut <tiep tuc=""> bat dau qua trinh cai dat, nut <huy bo=""><br/>de huy viec cai dat.</huy></tiep> |   |
|                         | Tiep tuc > Huy bo                                                                                                    |   |

- Nhấn nút tiếp tục, xuất hiện cửa sổ tiếp theo

| hon duong da          | n 🔪 🔪                                  | (Second |
|-----------------------|----------------------------------------|---------|
| ua chon duong (       | dan den thu muc can cai dat            |         |
| Duong dan den         | thu muc cai dat                        |         |
| C:\Program Files      | AHTKK130 Chon                          |         |
|                       | Choose Folder                          |         |
| llShield              | Please select the installation folder. |         |
|                       | Path:                                  | μ       |
|                       | C:\Program Files\HTKK130               |         |
|                       | Directories:                           |         |
|                       | 🖻 🧰 Program Files 🔼                    | [ P>    |
|                       | 🕀 🧰 Adobe                              | 6       |
|                       | E Common Files                         |         |
|                       | ComPlus Applications                   |         |
|                       | 🖼 🛅 FileZilla FTP Client               | bo      |
|                       | 🗄 🦳 Internet Explorer                  |         |
| o outros - La service | 🔚 📗 🛅 Java 🔛                           |         |
| √hấn nút ti           | ếp t                                   |         |
|                       |                                        |         |

- Nhấn nút chọn và lựa chọn ổ đĩa, thư mục cài đặt ứng dụng HTKK, mặc định là C:\Program Files\HTKK130, Người sử dụng có thể đổi sang ổ đĩa D:\HTKK để tránh mất dữ liệu khi cài đặt lại hệ điều hành WINDOWS.

- Nhấn nút Tiếp tục và nhấn nút cài đặt

- Nhấn nút OK và khởi động lại máy trạm ( bắt buộc )

- Khi ứng dụng HTKK 2.5.4 được cài đặt xong, trên màn hình sẽ xuất hiện biểu tượng HTKK 2.5.4 màu vàng

\* Sau khi cài đặt xong ứng dụng HTKK 2.5.4 , bắt buộc phải cài đặt các ứng dụng tiếp theo như: Phần mềm định dạng file PDF: cute pdf, phần mềm JAVA,. .

## 2. Cài đặt phần mềm in ra file PDF(cute pdf)

Vào thư mục Cute PDF Writer chạy file converter và file cutewriter

#### + Chạy file converter

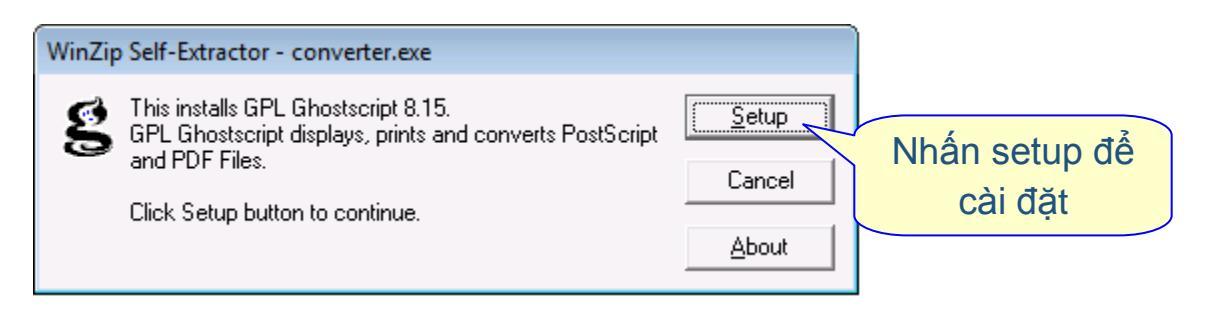

#### + Chạy file cutewriter, nhấn Next

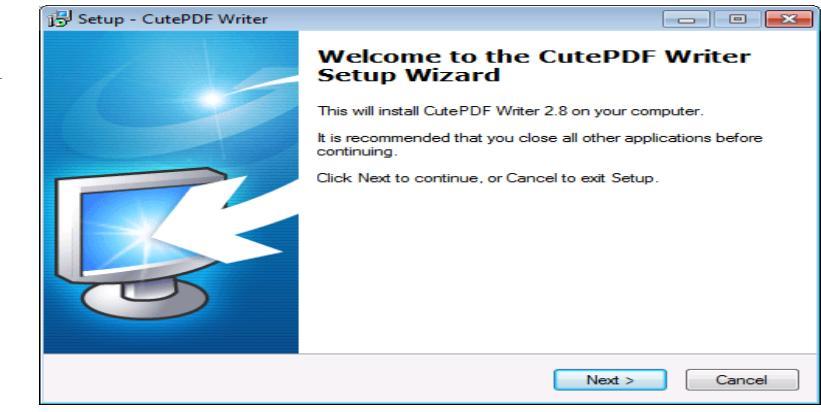

• Khi xuất hiện cửa sổ giao diện

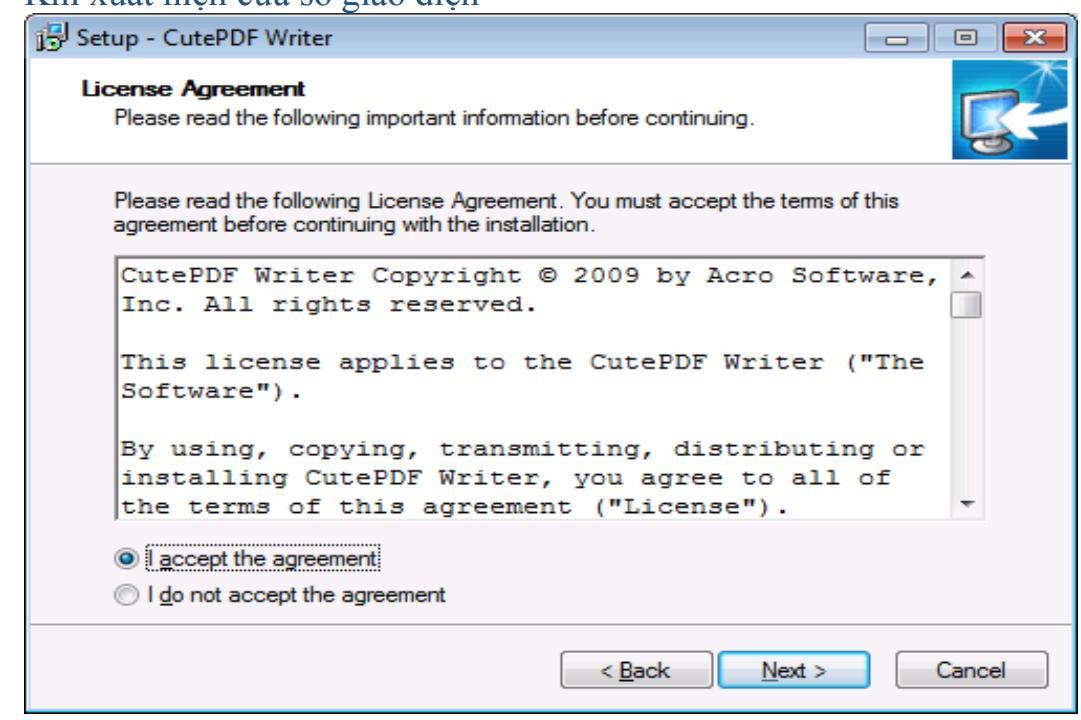

- Nhấn I accept the agreement và nhấn Next để tiếp tục
- Nhấn nút Install để hoàn thành cài đặt

## 3. Cài đặt Java(jre-1\_5\_0\_18-windows-i586-p)

- Nháy đúp vào biểu tượng jre-1\_5\_0\_18-windows-i586-p

| 🛃 J2SE Runtime Environment 5.0 Update 18 - License                                                                                                    |          |
|----------------------------------------------------------------------------------------------------|----------|
| License Agreement Please read the following license agreement carefully.                                                                                                    | <u>m</u> |
| Sun Microsystems, Inc. Binary Code License Agreement<br>for the JAVA 2 PLATFORM STANDARD EDITION RUNTIME ENVIRONMENT 5.0<br>SUN MICROSYSTEMS, INC. ("SUN") IS WILLING TO LICENSE THE SOFTWARE IDENTIFIED<br>BELOW TO YOU ONLY UPON THE CONDITION THAT YOU ACCEPT ALL OF THE TERMS<br>CONTAINED IN THIS BINARY CODE LICENSE AGREEMENT AND SUPPLEMENTAL LICENSE<br>TERMS (COLLECTIVELY "AGREEMENT"). PLEASE READ THE AGREEMENT CAREFULLY. BY |          |
| DOWNLOADING OR INSTALLING THIS SOFTWARE, YOU ACCEPT THE TERMS OF THE     AGREEMENT. INDICATE ACCEPTANCE BY SELECTING THE "ACCEPT" BUTTON AT THE     BOTTOM OF THE AGREEMENT. IF YOU ARE NOT WILLING TO BE BOUND BY ALL THE TERMS,     Typical setup - All recommended features will be installed.     Custom setup - Specify the features to install. For advanced users.                                                                  | 2        |
| InstallShield                                                                                                    |          |

#### - Chọn dòng Typical setup và nhấn nút Accept >

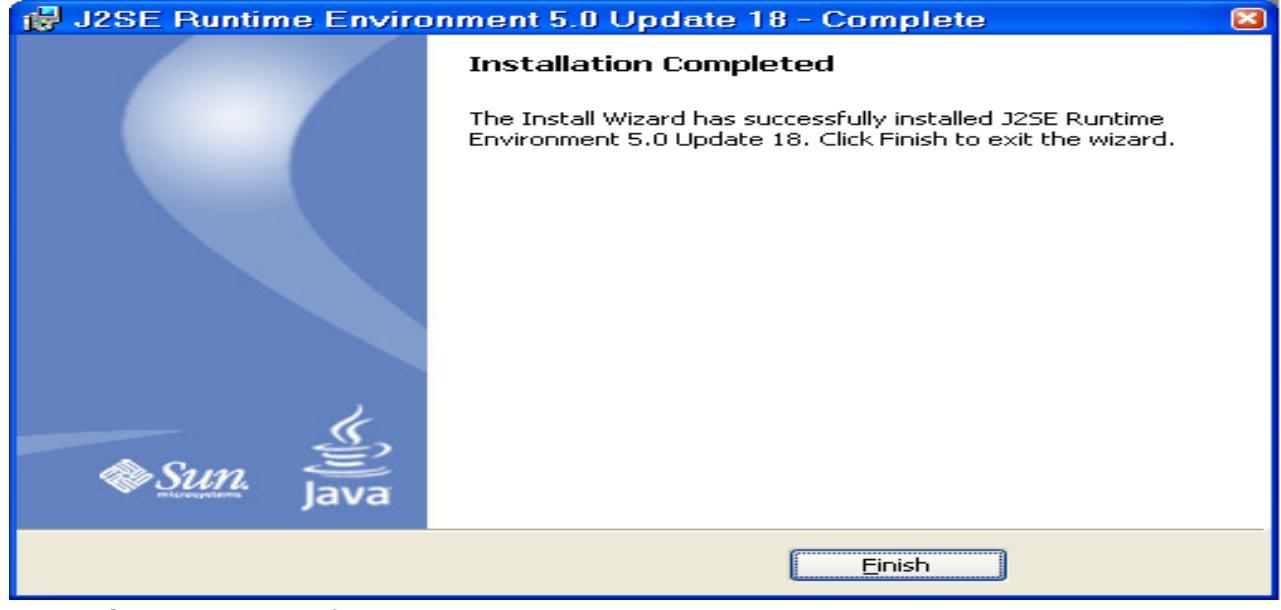

- Nhấn nút Finish để hoàn thành quá trình cài đặt
- 3. Cài đặt phần mềm Ký Offline ( ký điện tử vào các file dữ liệu trước khi truyền lên cổng điện tử của Tổng cục thuế )
- Mở thư mục Signoffline, nháy đúp trái chuột vào fiel Setup và nhấn Next